## EPICS MEDM StripTool

1

#### EPICSとは

- 指定した項目に値を登録することができる
   データベースのこと
  - 項目名をチャンネルと呼ぶ

チャンネルの例: K1:PEM-TEMPERATURE\_RACK\_CENTER

个センターエリアにあるラックの温度を保存しているチャンネル

命名規則にしたがったチャンネル名となっている

- 基本的にチャンネルは二種類しか存在しない
  - 数字や文字を登録できるチャンネル
  - 数字や文字を登録できないチャンネル -> スイッチ

## MEDMとは

Motif Editor and Display Managerの略
 – EPICSのツールの一つ

EPICSに登録されているチャンネルの値を画面上
 に表示できる

 EPICSに登録されているスイッチのOn Off を 画面上で切り替えることができるツール

 ・
 簡単にいうと難しいことを考えずにマウスで色々できるツール

#### MEDMとは

自動で作成したモデルではこんな画面が表示される(山本さん資料参照) これは裏でEPICSのチャンネルの値の登録やスイッチのオンオフをしている

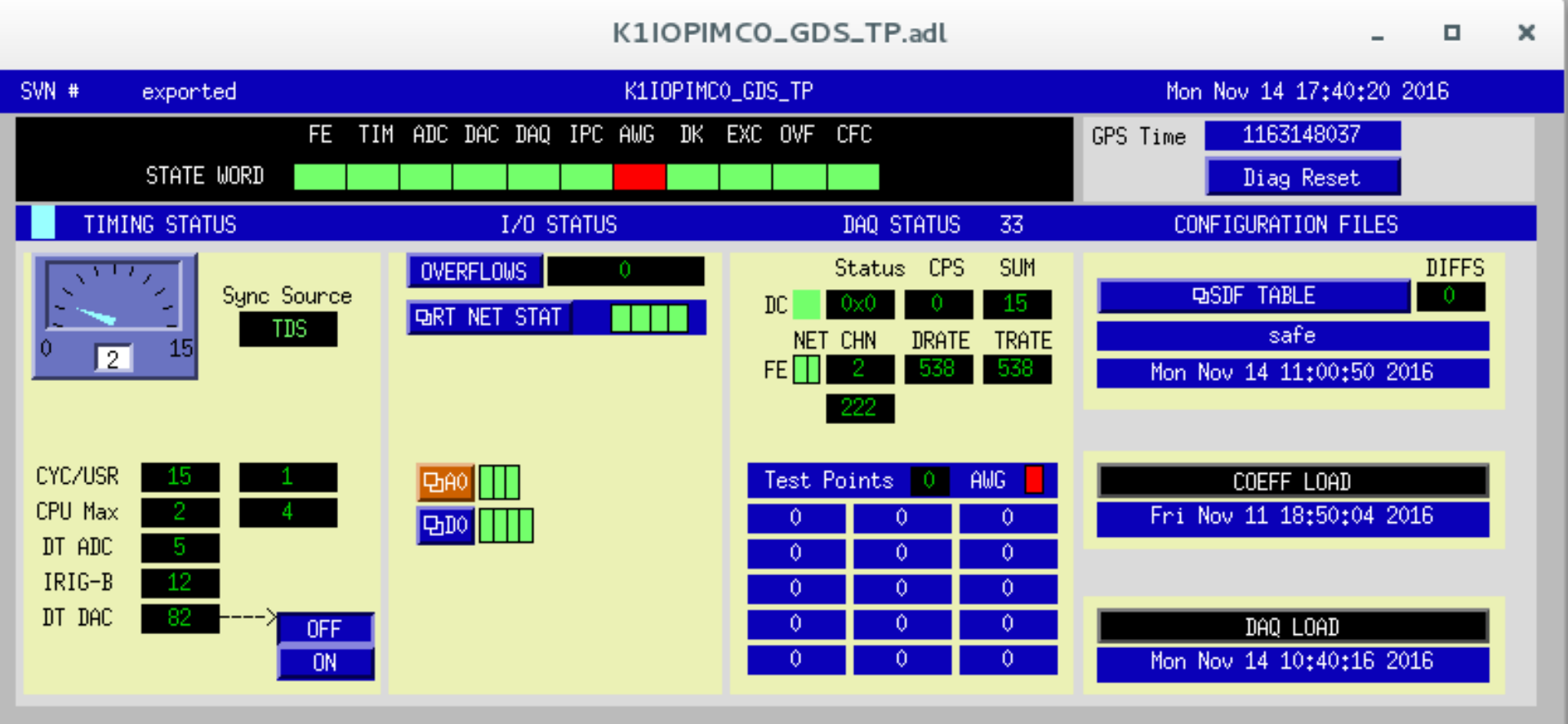

#### StripToolとは

 EPICSに登録されたチャンネルの値をリアルタ イムに簡単に表示することのできるツール
 MEDMで表示するのは少し難しい
 チャンネルの値をグラフで表示することができる
 EPICSのツールの一つ

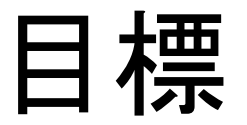

#### KAGRAに来てEPICSを画面上で自由に操る

※既に用意されているチャンネルの表示といった扱い方のみ

✓ MEDMを使って好きなチャンネルを画面に表示させる

✓ StripToolを使って好きなチャンネルを画面に表示させる

#### Terminalの使い方

#### デスクトップで右クリック → Open Terminal

#### →こんな画面が出てくる(これをTerminalと呼ぶ)

0 X

controls@k1ctr3: ~

File Edit View Search Terminal Help

controls@k1ctr3:~\$

## EPICSの値を変更してみよう

- caput K1:HANDS-ON\_SEMINAR 999
  - -値の登録

今回はあまり使わない

- caget K1:HANDS-ON\_SEMINAR
  - 値の参照

- 値をみるために毎回コマンドを打た なきゃいけない…
  - 時系列で値を見てみたい…

controls@k1ctr3:~\* File Edit View Search Terminal Help controls@k1ctr3:~\$ caput K1:HANDS-ON\_SEMINAR 999 Old : K1:HANDS-ON\_SEMINAR 0 New : K1:HANDS-ON\_SEMINAR 999 controls@k1ctr3:~\$ caget K1:HANDS-ON\_SEMINAR K1:HANDS-ON\_SEMINAR 999 controls@k1ctr3:~\$ MEDMやStripToolを使う

• Terminal上でmedmと入力すると...

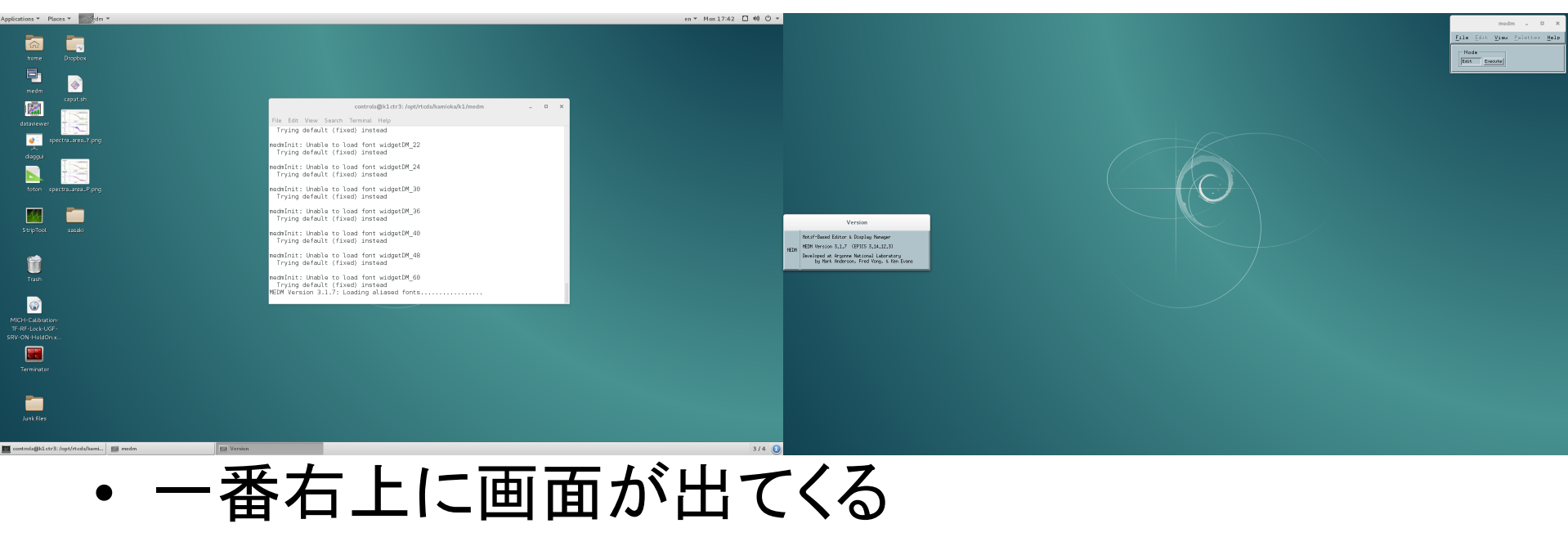

- 真ん中の画面は勝手に消える
- Terminalを閉じるとmedmも閉じるので注意

- 右上にでてきた画面に注目
- .)Execute )File Open の順番に押すと… ②押す medm × Edit File View Palettes Help Mode (1)押す Edit Execute

Open

こんな画面がでる

• ここを書き換えてみる /users/HANDS\_ON/\*

| Filter                                                      |                                |
|-------------------------------------------------------------|--------------------------------|
| pt/rtcds/kam.                                               | ioka/k1/medm/*.adlį            |
| Directories                                                 | Files                          |
| archive<br>cds<br>k1imc<br>k1imcasc<br>k1iopex0<br>k1iopey0 | sitemap.adl<br>sitemap_BAK.adl |
|                                                             |                                |
| Selection                                                   |                                |
| / opt/rtcds/k                                               | amioka/ki/medm/l               |
| ОК                                                          | Filter Cancel                  |

| - ー が 赤 わ て     | Open                                                     |
|-----------------|----------------------------------------------------------|
| ・ここが変わる         | Filter<br>/users/HANDS_ON/*[                             |
| • .adlファイルを選択して | Director. Files<br>↓ ↓ ↓ ↓ ↓ ↓ ↓ ↓ ↓ ↓ ↓ ↓ ↓ ↓ ↓ ↓ ↓ ↓ ↓ |
| • OKを押す         | Selection<br>/users/HANDS_ON/į                           |
|                 | OK Filter Cancel                                         |

こんな画面がでる

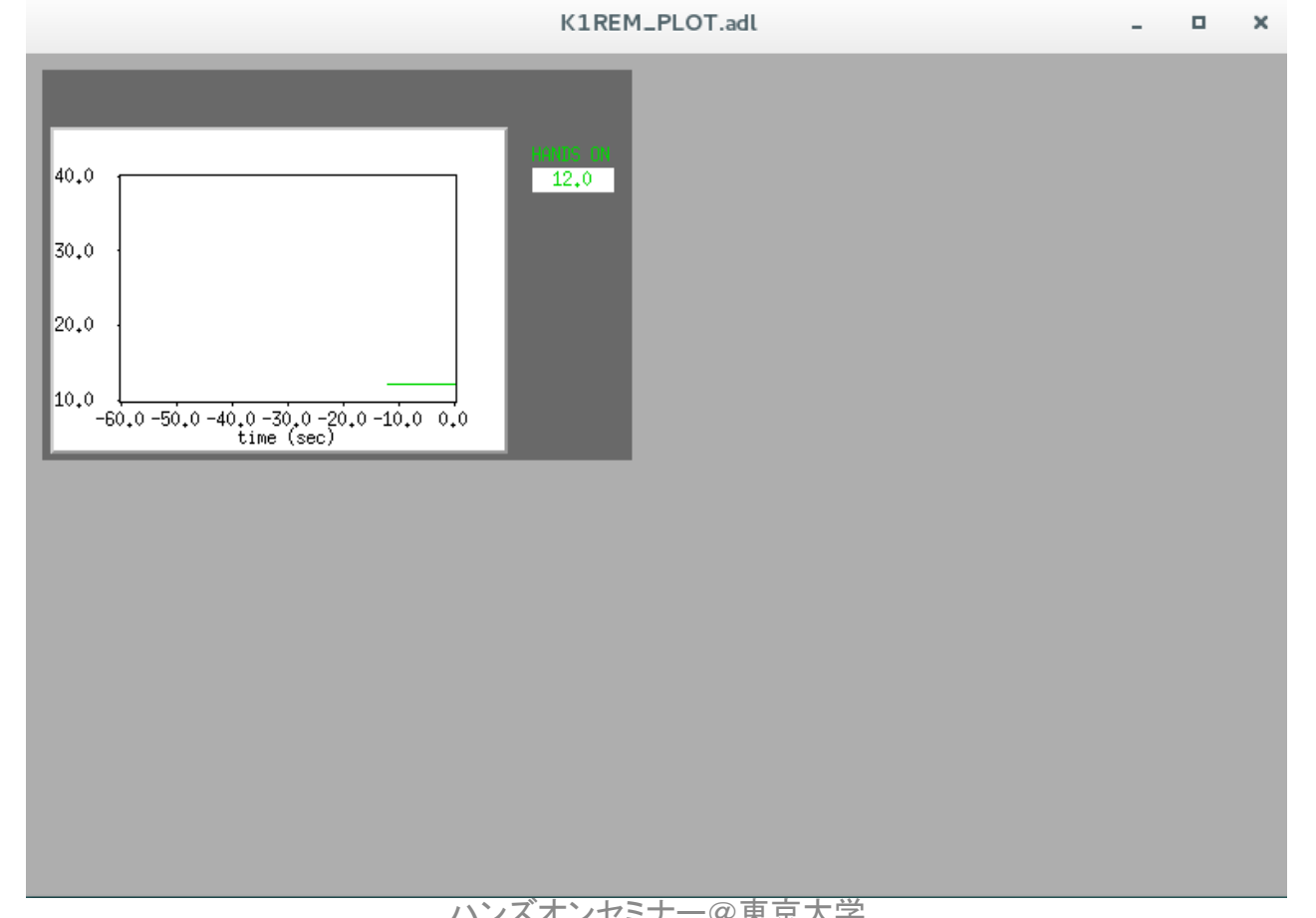

#### • 7ページを参考に値を変更してみよう

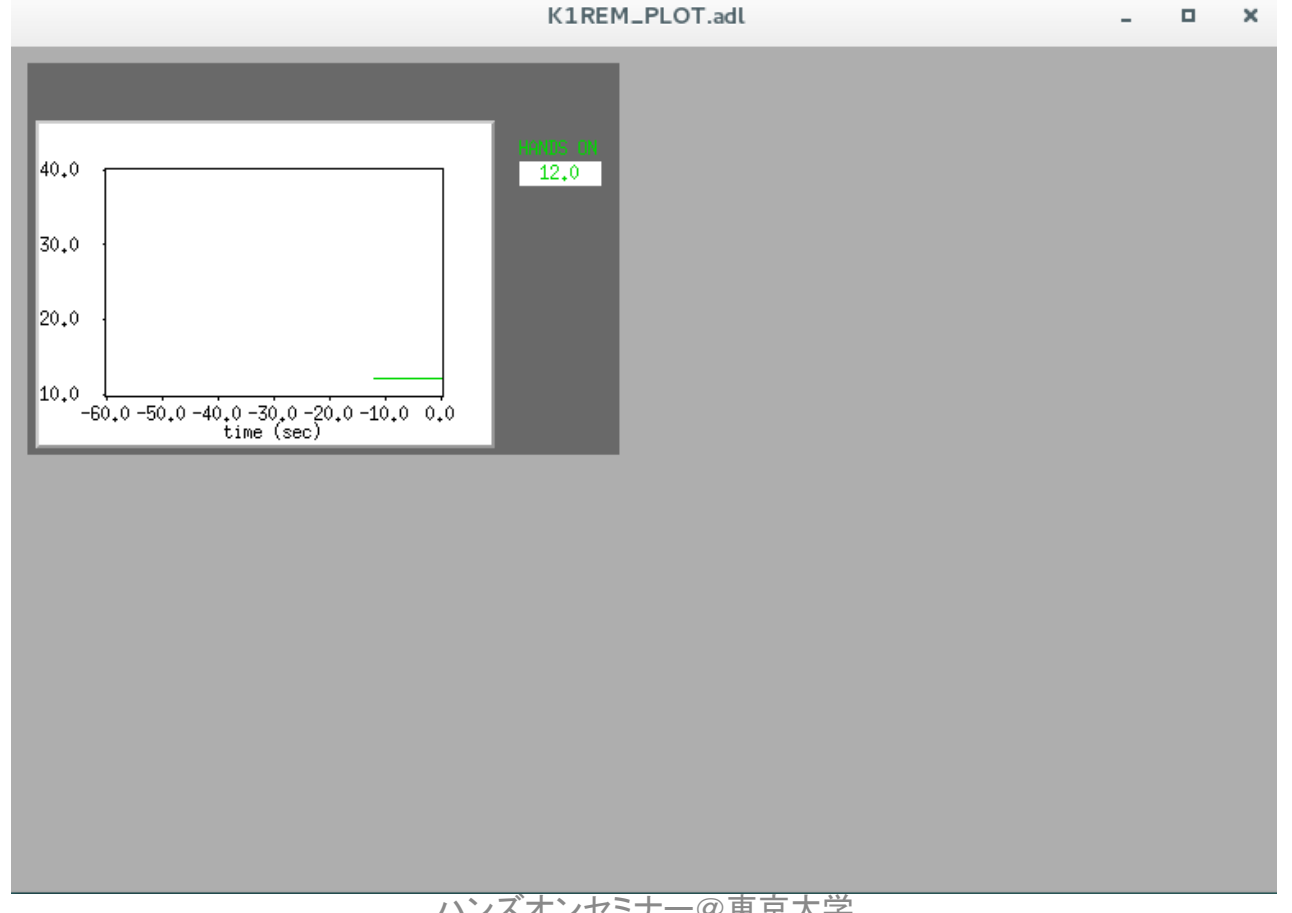

• 右上にでてきた画面に再度注目

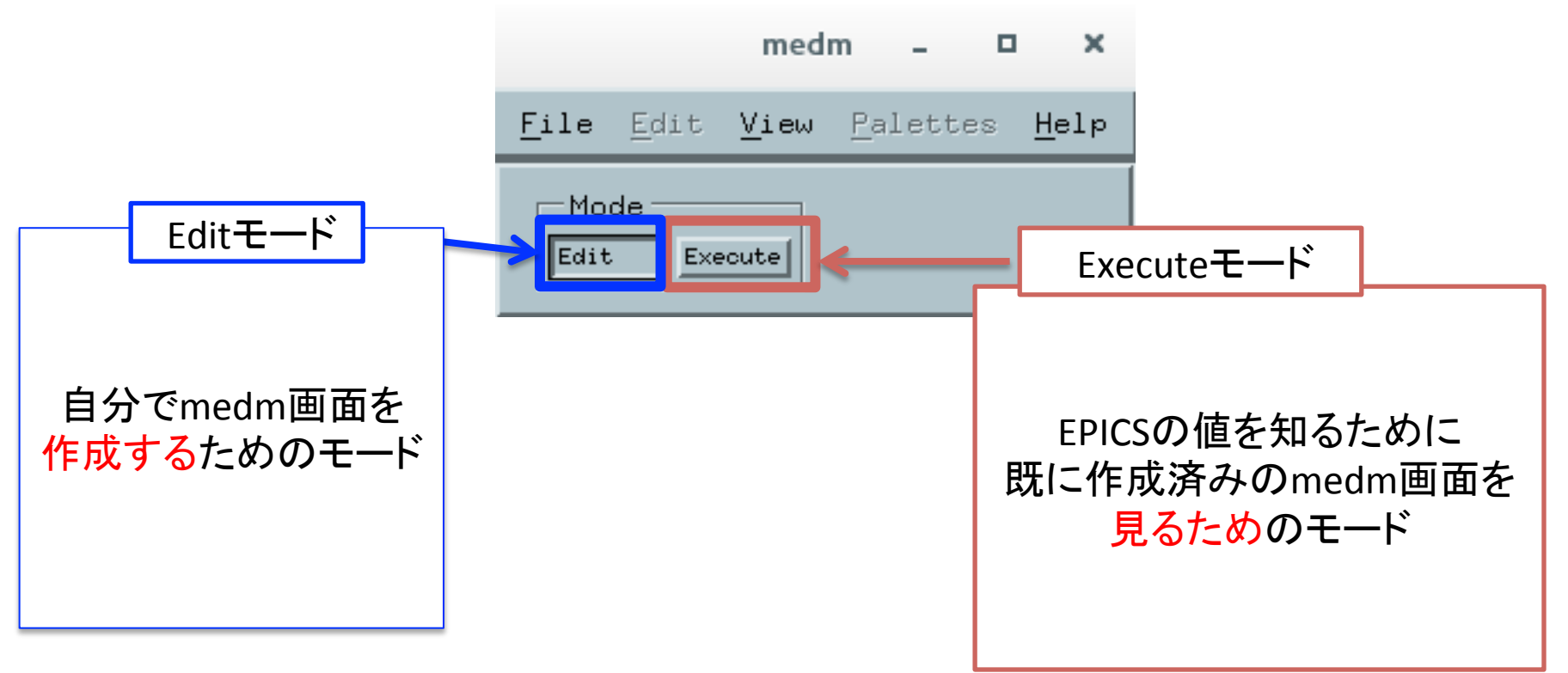

#### 最初にどちらかのモードを選択する必要がある

 ↓自分でこの画面を作って自分の好きなチャ ンネルを設定してみよう

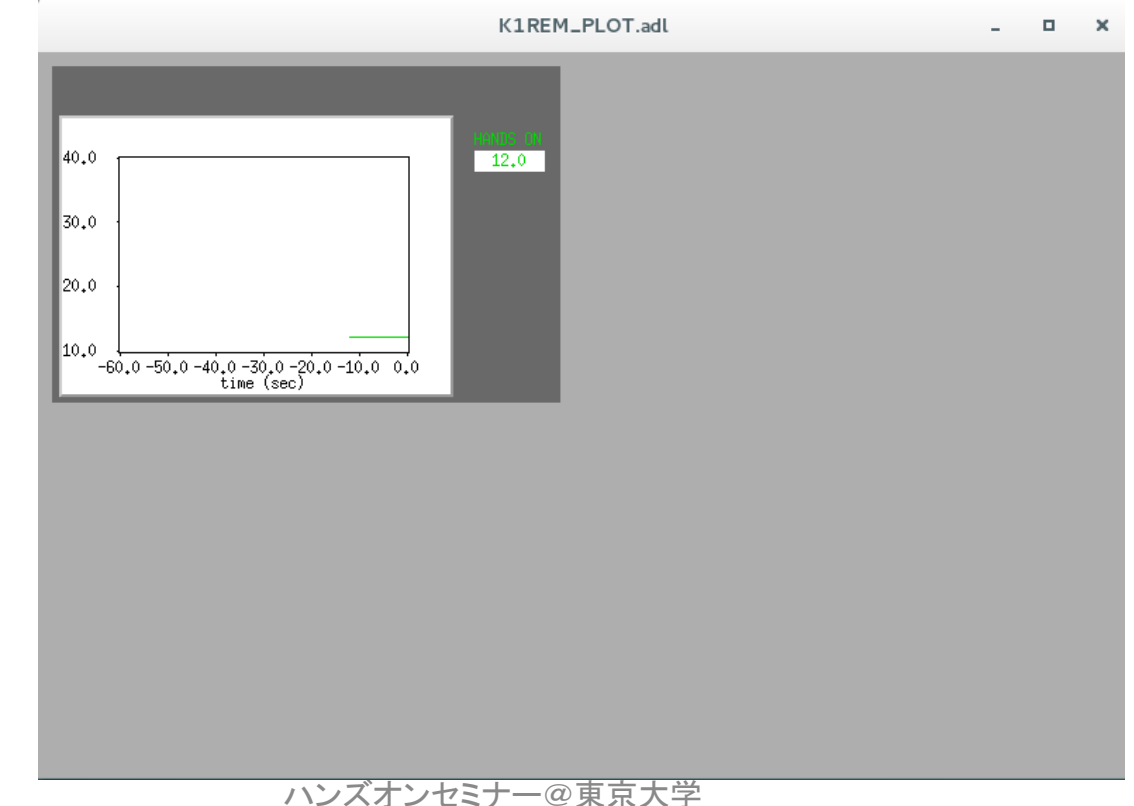

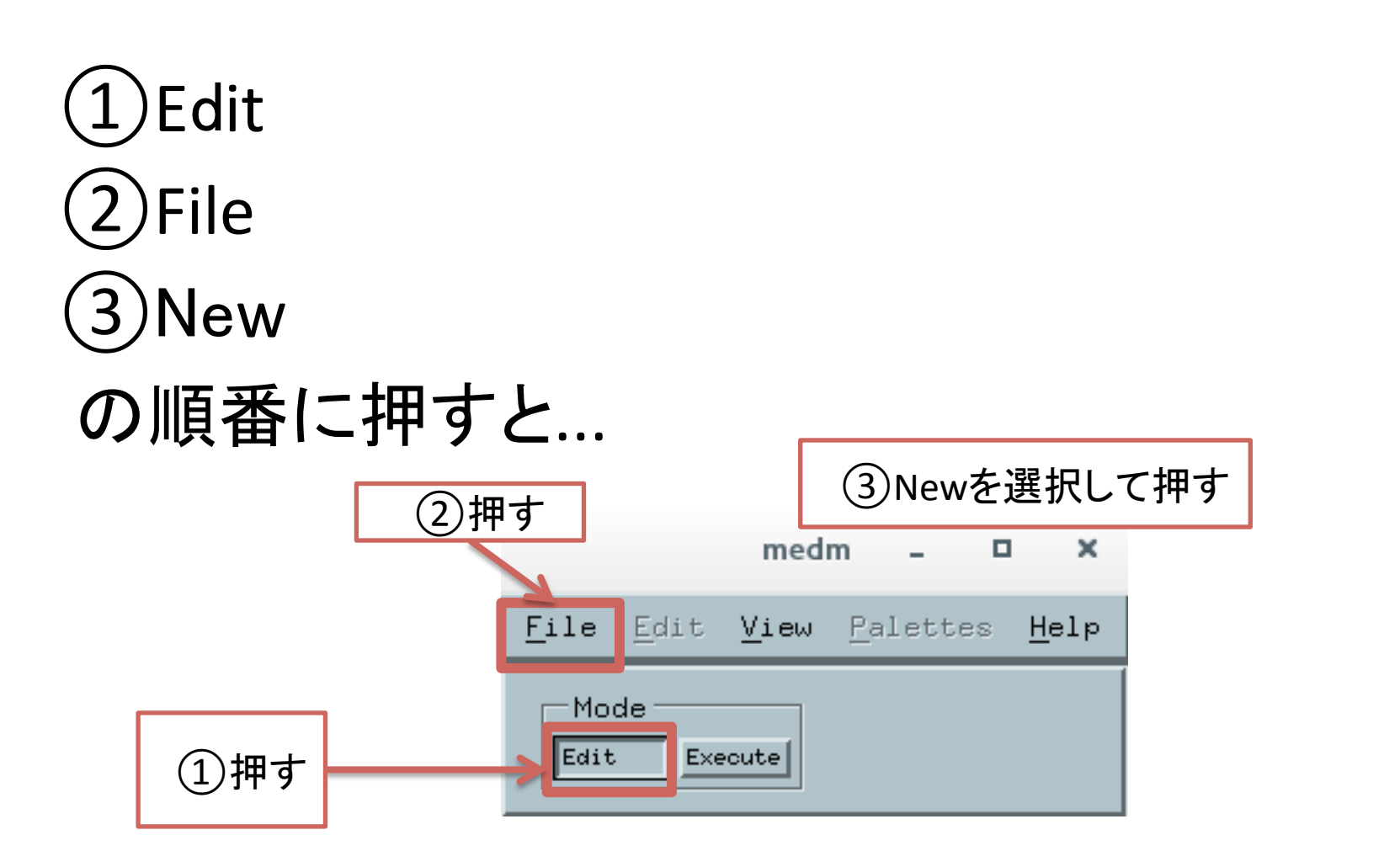

こんな画面がでる。

| Open                                                       | newDisplay.adl _ 🗆 🗙 | medm 🗕 🗖 🗙                                                   |
|------------------------------------------------------------|----------------------|--------------------------------------------------------------|
| Filter<br>/users/HANDS_ON/*i<br>Director. Files<br>NEW.adl |                      | <u>File Edit View Palettes H</u> elp<br>Mode<br>Edit Execute |
| Selection<br>/users/HANDS_ON/NEW.ad1]                      |                      |                                                              |
| OK Filter Cancel                                           | ハンズオンセミナー@東京大学       | 18                                                           |

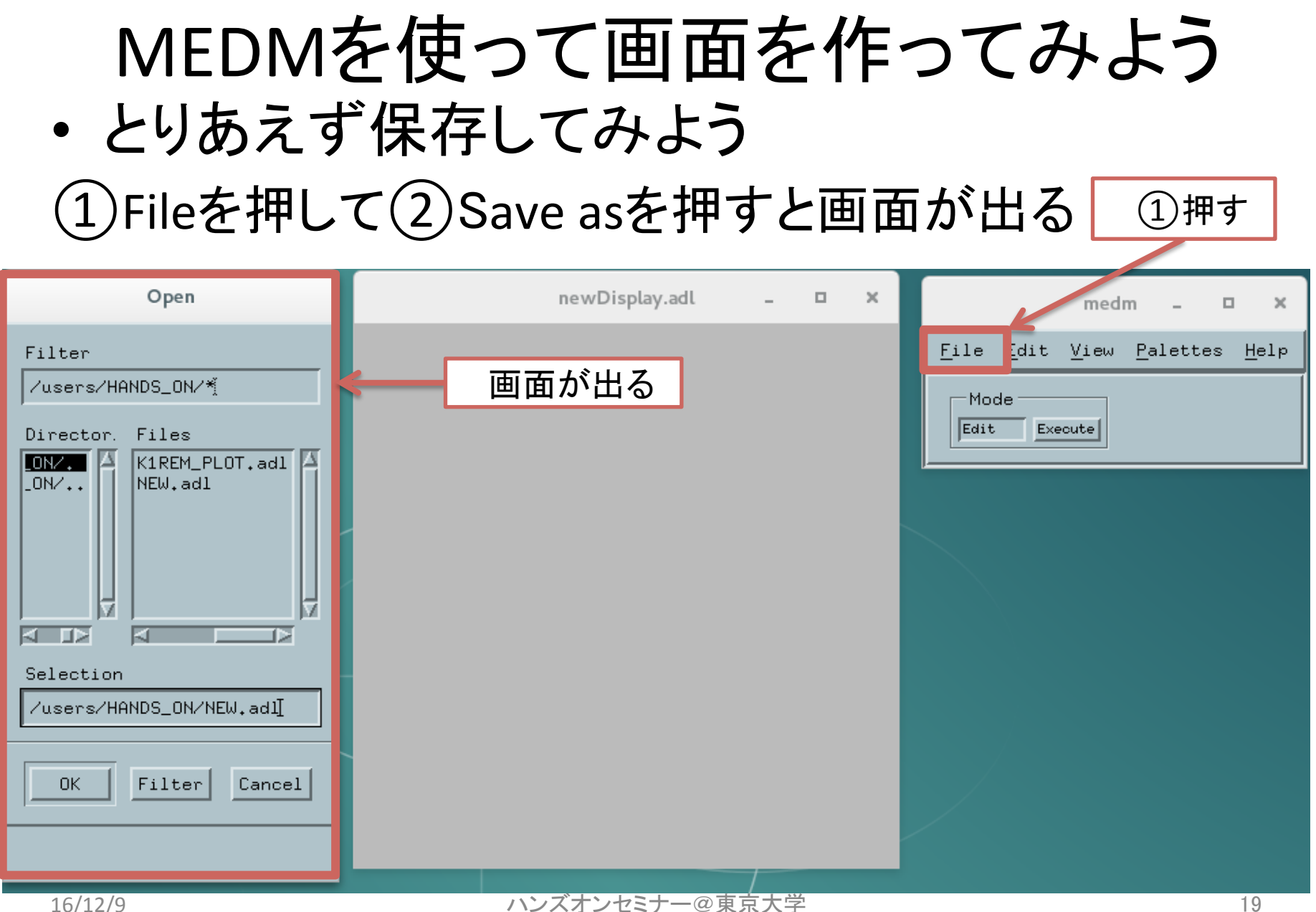

#### MEDMを使って画面を作ってみよう ・とりあえず保存してみよう ①Fileを押して②Save asを押すと画面が出る

| Open                    | newDisplay.adl _ 🗖 | × medm – 🗆 ×                                                         |
|-------------------------|--------------------|----------------------------------------------------------------------|
| Filter                  |                    | <u>F</u> ile <u>E</u> dit <u>V</u> iew <u>P</u> alettes <u>H</u> elp |
| /users/HANDS_ON/*       |                    | Mode                                                                 |
| Director. Files         |                    | Eait                                                                 |
| NEW, adl                |                    |                                                                      |
| /users/HANDS_ON/NEW.adl | ここに保存したい場所         |                                                                      |
|                         | と名前を書く             |                                                                      |
| OK Filter Cancel        |                    |                                                                      |
|                         |                    |                                                                      |
| 16/12/9                 | ハンズオンセミナーの東京大学     | 20                                                                   |

・EPICSの値を表示してみる

| newDisplay.adl | - | × |              |
|----------------|---|---|--------------|
|                | С | 4 | ①適当な場所で右クリック |
|                |   |   |              |
|                |   |   |              |
|                |   |   |              |
|                |   |   |              |
|                |   |   |              |
|                |   |   |              |
|                |   |   |              |
|                |   |   |              |
|                |   |   |              |

①Object
 ②Monitors
 ③Text Monitor
 の順番に選択

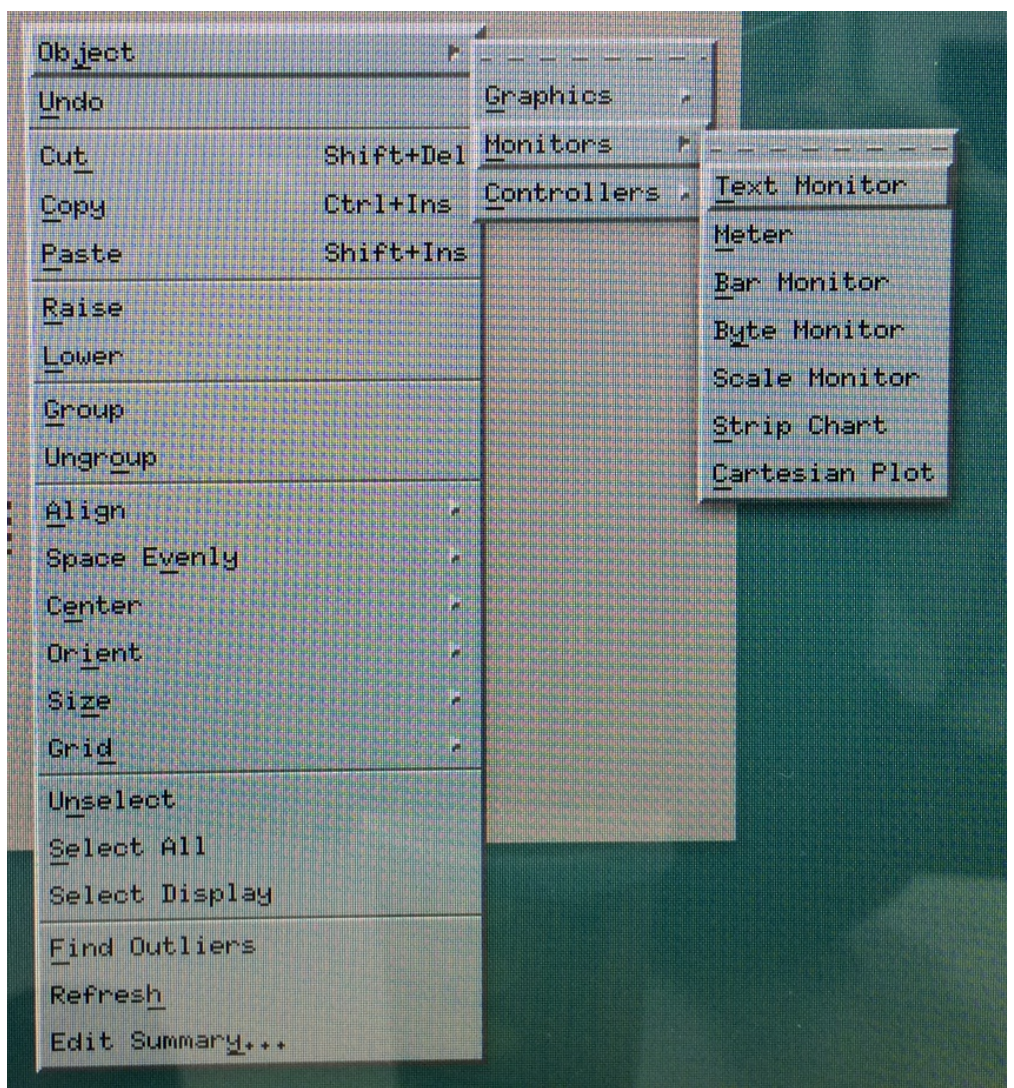

| NEW.adl _ 🗆 🗙      | 1                | Resource Palette     | - 🗆  | ×            |
|--------------------|------------------|----------------------|------|--------------|
|                    | <u>F</u> ile     |                      |      | <u>H</u> elp |
|                    | X Position       | 75                   |      |              |
|                    | Y Position       | 271                  |      |              |
|                    | Width            | 50                   |      |              |
|                    | Height           | 15                   |      |              |
| ①ドラッグすることで枠を作成     | Readback Channel | IFO:HANDS-ON_SEMINAR | 2    |              |
|                    | PV Limits        | •••                  | _ ↑  |              |
|                    | Foreground       |                      |      |              |
|                    | Background       |                      |      |              |
| (2)作成した枠を          | Alignment        | horiz. centered 🔳    |      |              |
| エクリックで選択           | Format           | decimal 🖃            |      |              |
|                    | Color Mode       | static 🗖             |      |              |
|                    |                  |                      |      |              |
| ③枠に関する設定画          |                  | ④チャンネル:              | 名を入る | 力            |
| 面がでてくる             | Text Monitor     |                      |      |              |
| 16/12/9 ハンスオンセミナーの |                  |                      |      |              |

- 再度保存してみよう
- File
   Save
   の順に選択して保存する

| 選択して保存            | 字する                   | ]              |                 |
|-------------------|-----------------------|----------------|-----------------|
|                   | medm                  | -              | • ×             |
| <u>F</u> ile Edit | <u>V</u> iew <u>F</u> | <u>P</u> alett | es <u>H</u> elp |
| Mode<br>Edit Exe  | cute                  |                |                 |

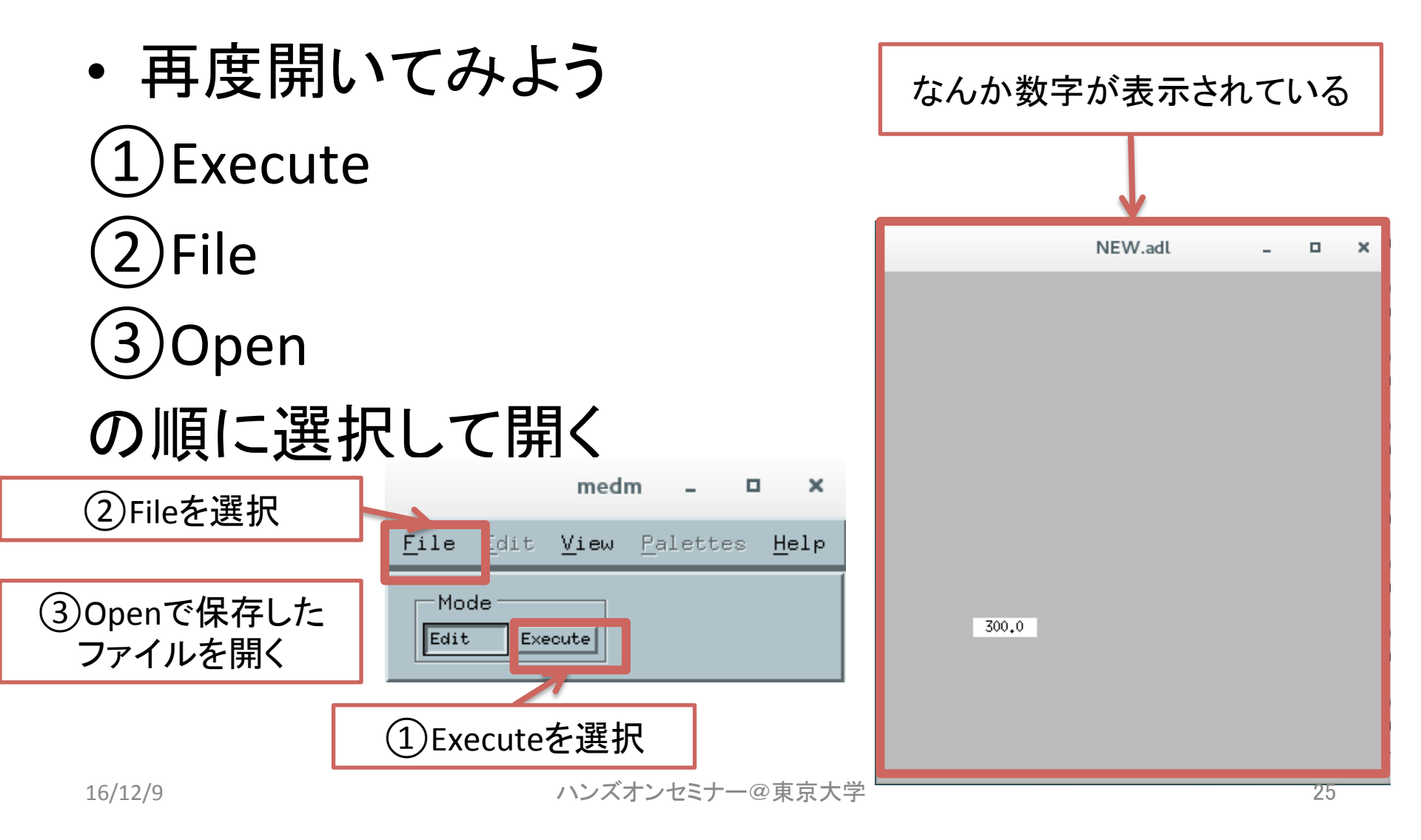

#### • 7ページを参考に値を変更してみよう

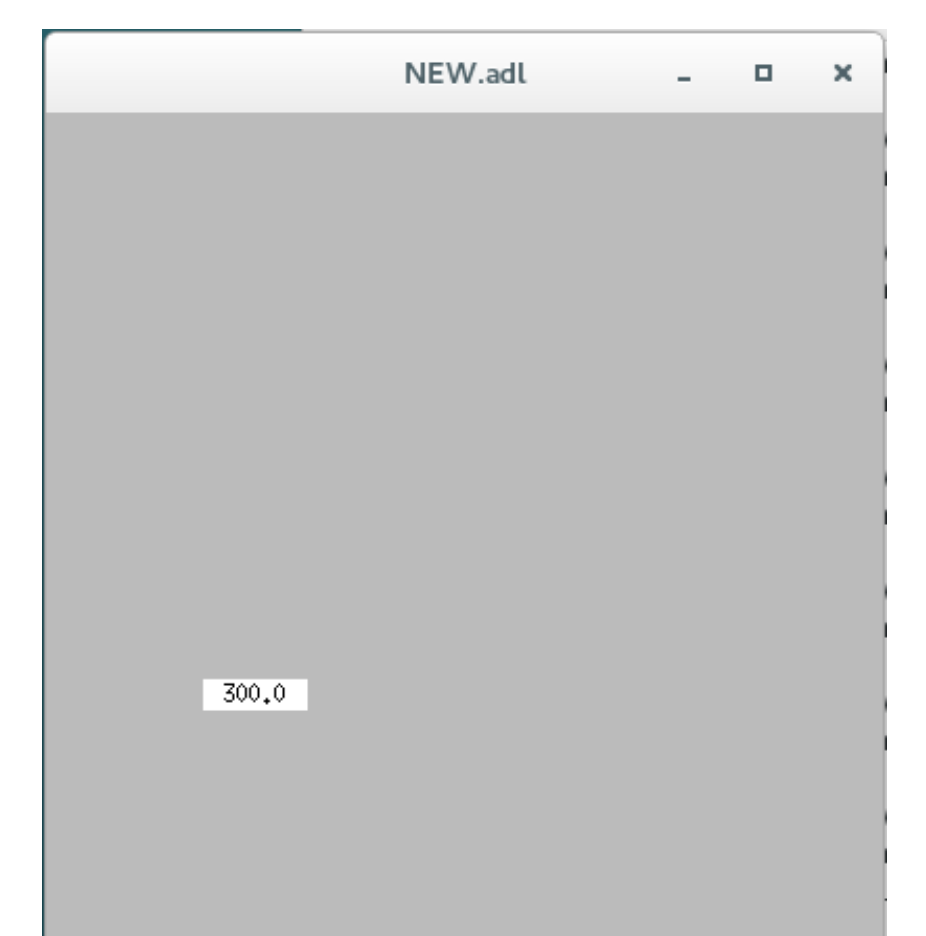

#### これだけでは寂しい...

・グラフを作成してみる

| newDisplay.adl | - • × |   |                |
|----------------|-------|---|----------------|
|                |       | ( | 1) 適当な場所で右クリック |
|                |       |   |                |
|                |       |   |                |
|                |       |   |                |
|                |       |   |                |
|                |       |   |                |
|                |       |   |                |
|                |       |   |                |
|                |       |   |                |

①Object
 ②Monitors
 ③Strip Chart
 の順番に選択

| OpTect          |                                                                                                    |               |                |
|-----------------|----------------------------------------------------------------------------------------------------|---------------|----------------|
| Undo            |                                                                                                    | Graphics A    |                |
| Cut             | Shift+Del                                                                                                    | Monitors P    |                |
| Сору            | Ctrl+Ins                                                                                                    | Controllers / | Text Monitor   |
| Paste           | Shift+Ins                                                                                                    |               | Meter          |
| Raise           | Patiency and a state of                                                                                                    |               | Bar Monitor    |
| Lower           |                                                                                                    |               | Byte Monitor   |
| Group           |                                                                                                    |               | Scale Monitor  |
| Ungroup         |                                                                                                    |               | Strip Chart    |
| Align           |                                                                                                    |               | Lartesian Plot |
| Space Evenly    |                                                                                                    |               |                |
| C <u>e</u> nter |                                                                                                    |               |                |
| Or <u>i</u> ent |                                                                                                    |               |                |
| Size            |                                                                                                    |               |                |
| Gri <u>d</u>    |                                                                                                    |               |                |
| Unselect        |                                                                                                    |               |                |
| Select All      |                                                                                                    |               |                |
| Select Display  |                                                                                                    |               |                |
| Find Outliers   | A DESCRIPTION OF THE REAL PROPERTY OF THE REAL PROPERTY OF THE REAL PROP |               |                |
| Refres <u>h</u> |                                                                                                    |               |                |
| Edit Summary    |                                                                                                    |               |                |

| ①ドラッグすることで枠を作       | 成     |                                                      |                            |   | _ |          |
|---------------------|-------|------------------------------------------------------|----------------------------|---|---|----------|
|                     | File  | 4                                                    | (esource Palette           | - | H | ×<br>elp |
| Strip Chart         | _     | X Position<br>Y Position<br>Width<br>Height<br>Title | 125<br> 45<br> 280<br> 200 |   |   | ]        |
| ②作成した枠を<br>左クリックで選択 |       | X Label<br>Y Label<br>Foreground<br>Background       |                            |   |   |          |
| ③枠に関する設定画<br>面がでてくる |       | Period<br>Units                                      | 60<br>second 🖬             | J |   |          |
| ④Channel/Colorを選択   | Strip | Channel/Color<br>Chart                               |                            |   |   |          |

#### MEDMを使って画面を作ってみよう ①チャンネル名を指定 (2)Defaultに変更 Strip Chart Data × Char (a) Low Source Low Limit Color High Source High Limit ¥0,00 K1:HANDS-ON\_SEMINAR <u>∄</u>0,00 Default Default 3.10 <u>1</u>,00 Channel Channel ĭ 0.00 <u>1</u>.00 Channel ③最小値を設定 <u>1</u>,00 Ĭ. ŏ.00 Channel **1** <u>1</u>.00 1 ٥0<sub>+</sub>0 Channel Channel ĭ <u>"</u>1,00 ĭ0₊00 Channel Channel ľ ٥0<sub>+</sub>0 <u>1</u>.00 Channel Channel **1** Ľ ٥0**.** ق j1.00 Channel Channel Cancel Apply Help

- 再度保存してみよう
- File
   Save
   の順に選択して保存する

| 選択して保                     | 字する                                        |  |
|---------------------------|--------------------------------------------|--|
|                           | medm – 🗆 🗙                                 |  |
| <u>F</u> ile <u>E</u> dit | <u>V</u> iew <u>P</u> alettes <u>H</u> elp |  |
| Mode<br>Edit E            | ecute                                      |  |

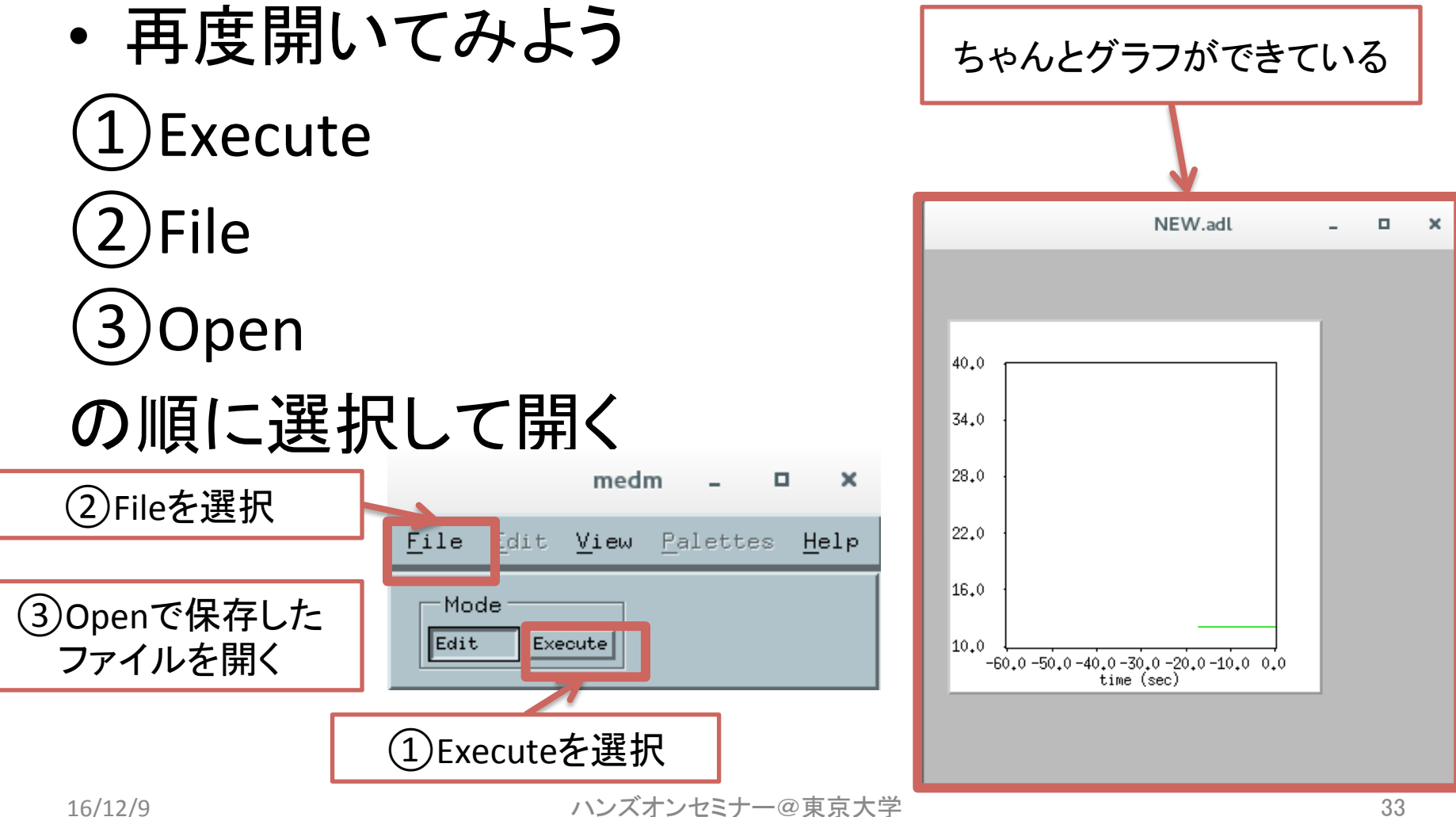

#### MEDMを 駆使した 例

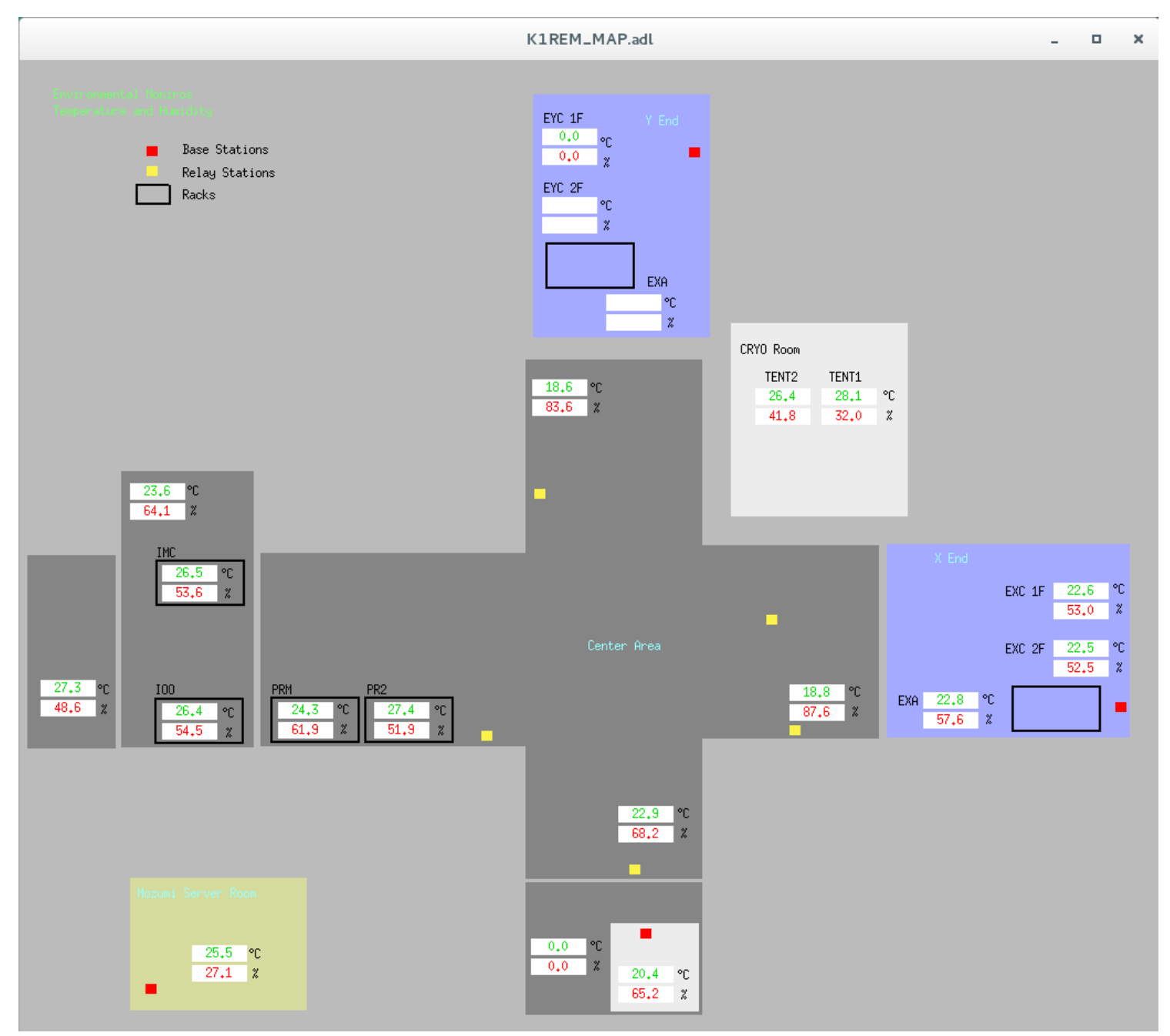

 わざわざMEDMを作らなくても時系列の値を 見ることができる

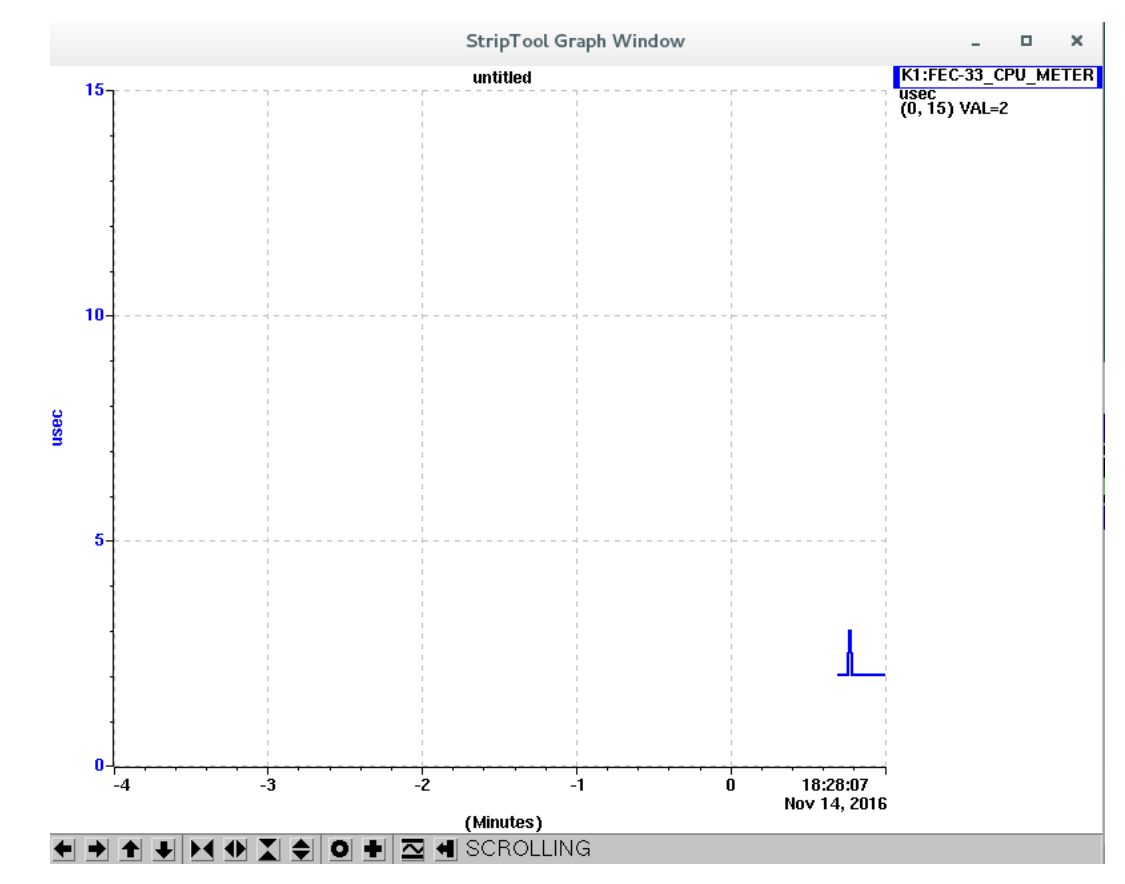

16/12/9

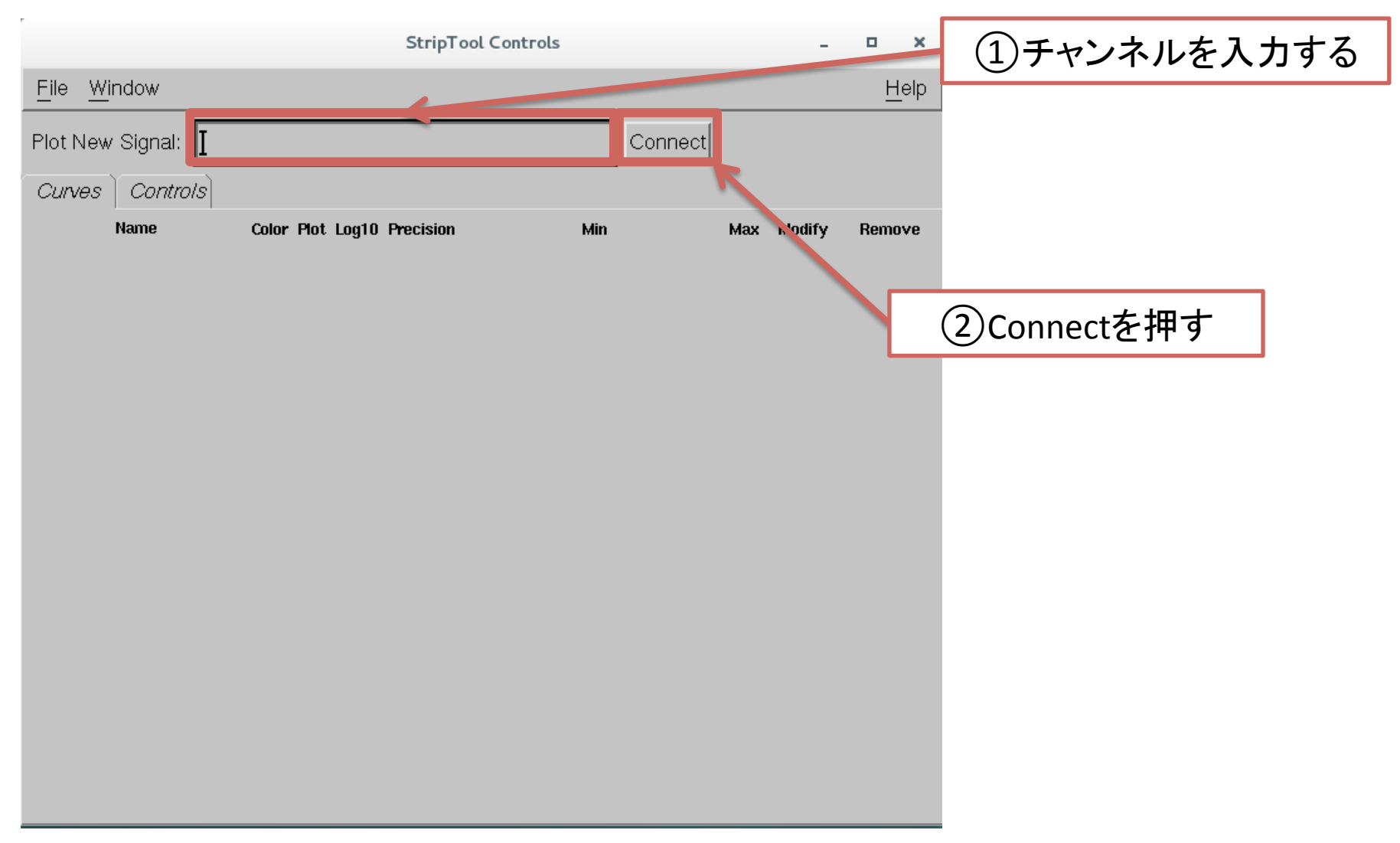

## チャンネル入力するときに…

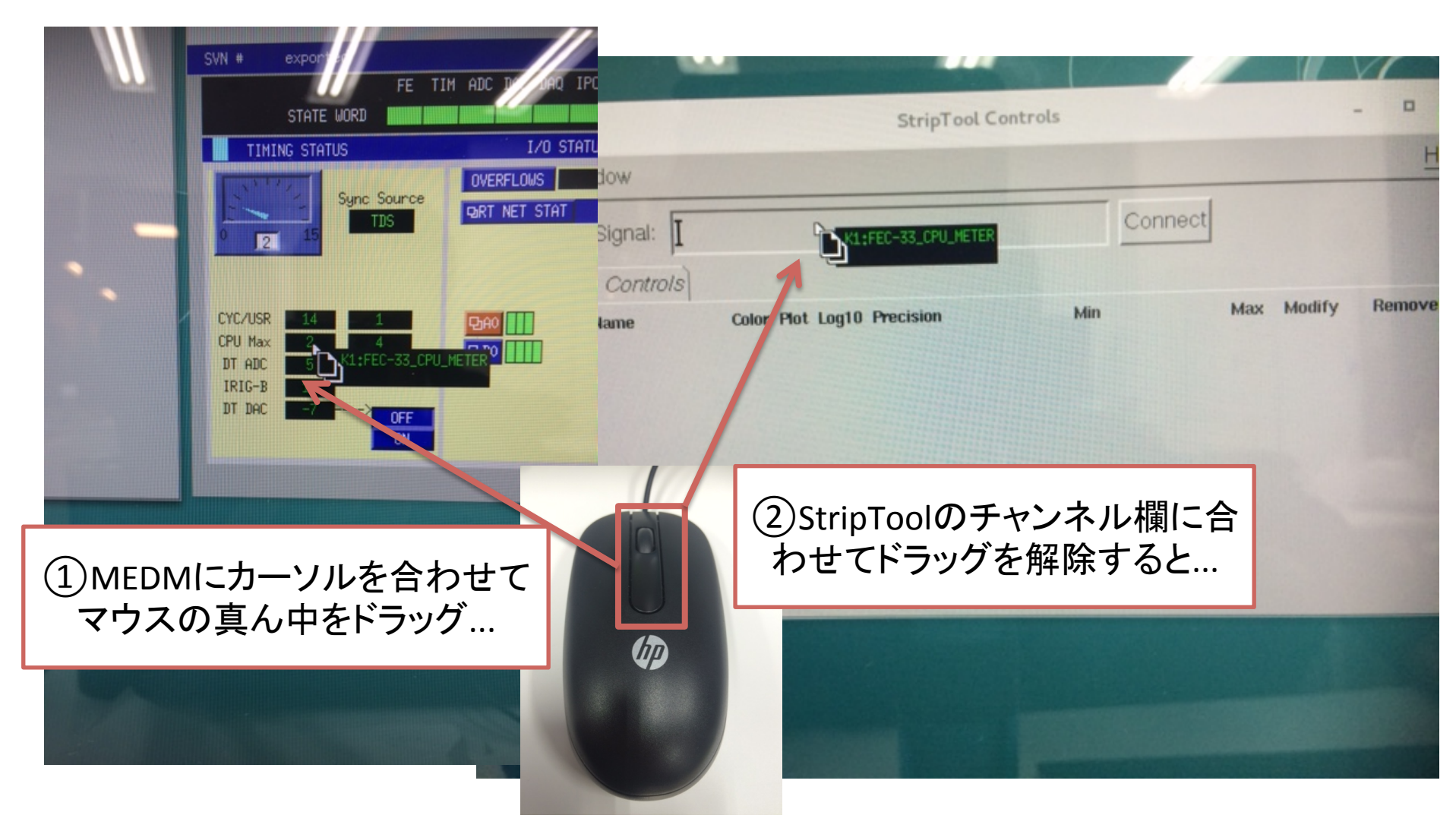

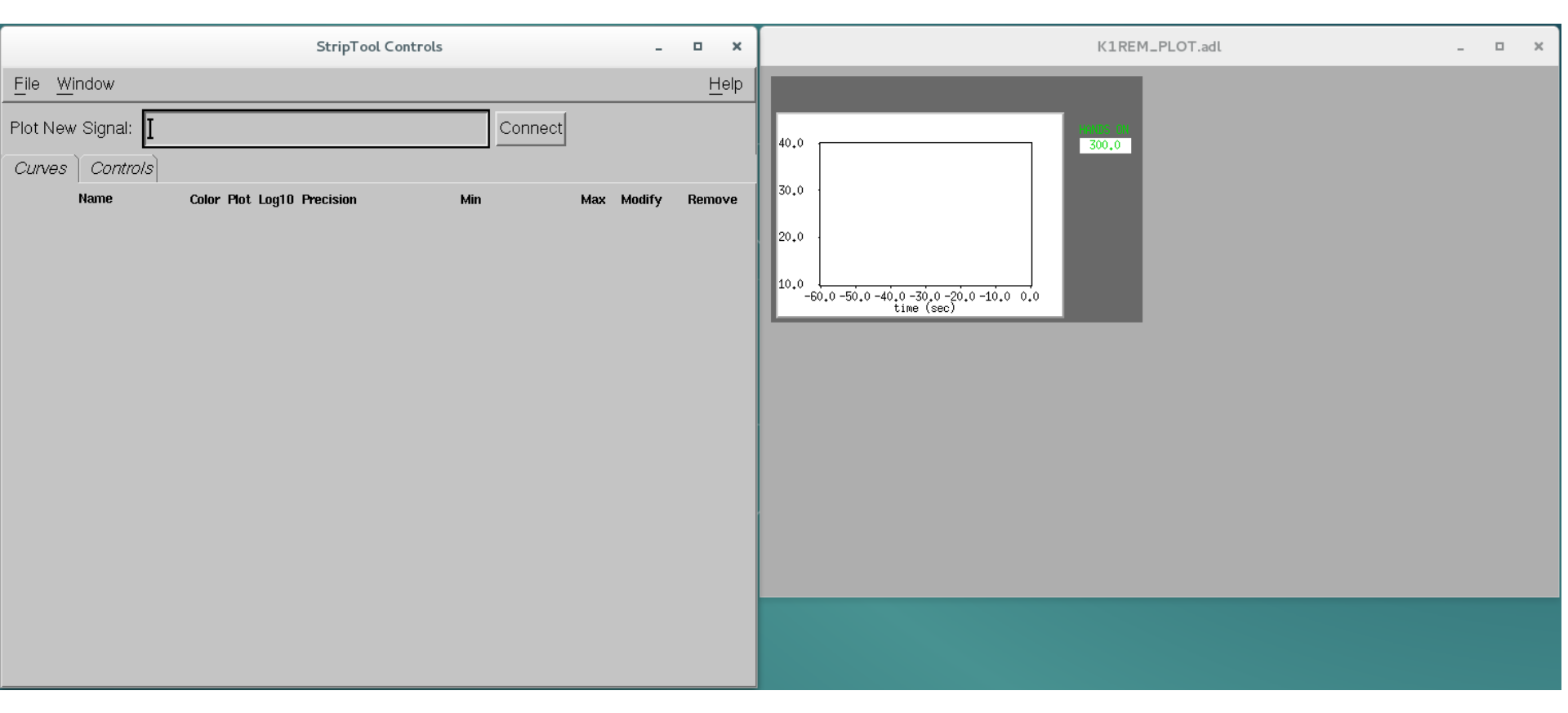

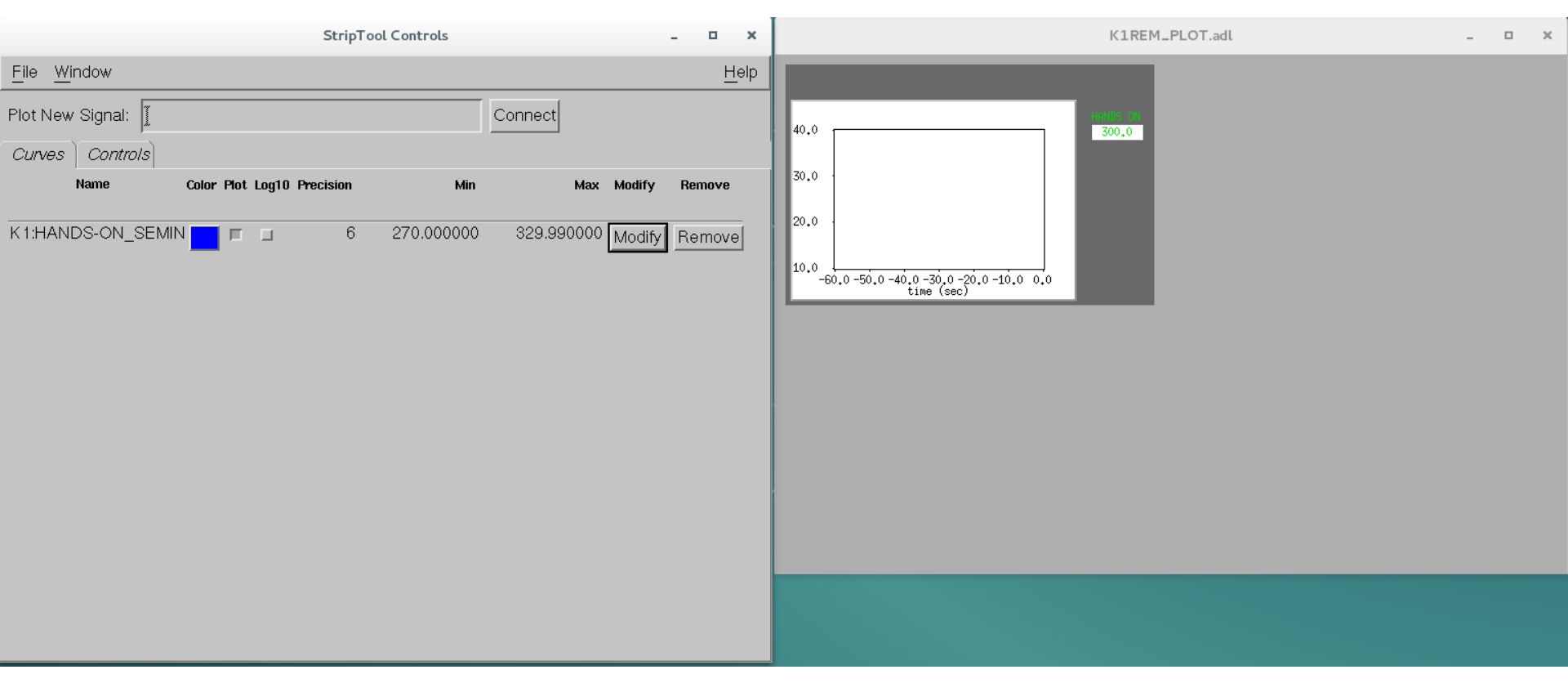

・ グラフの画面がでてくる

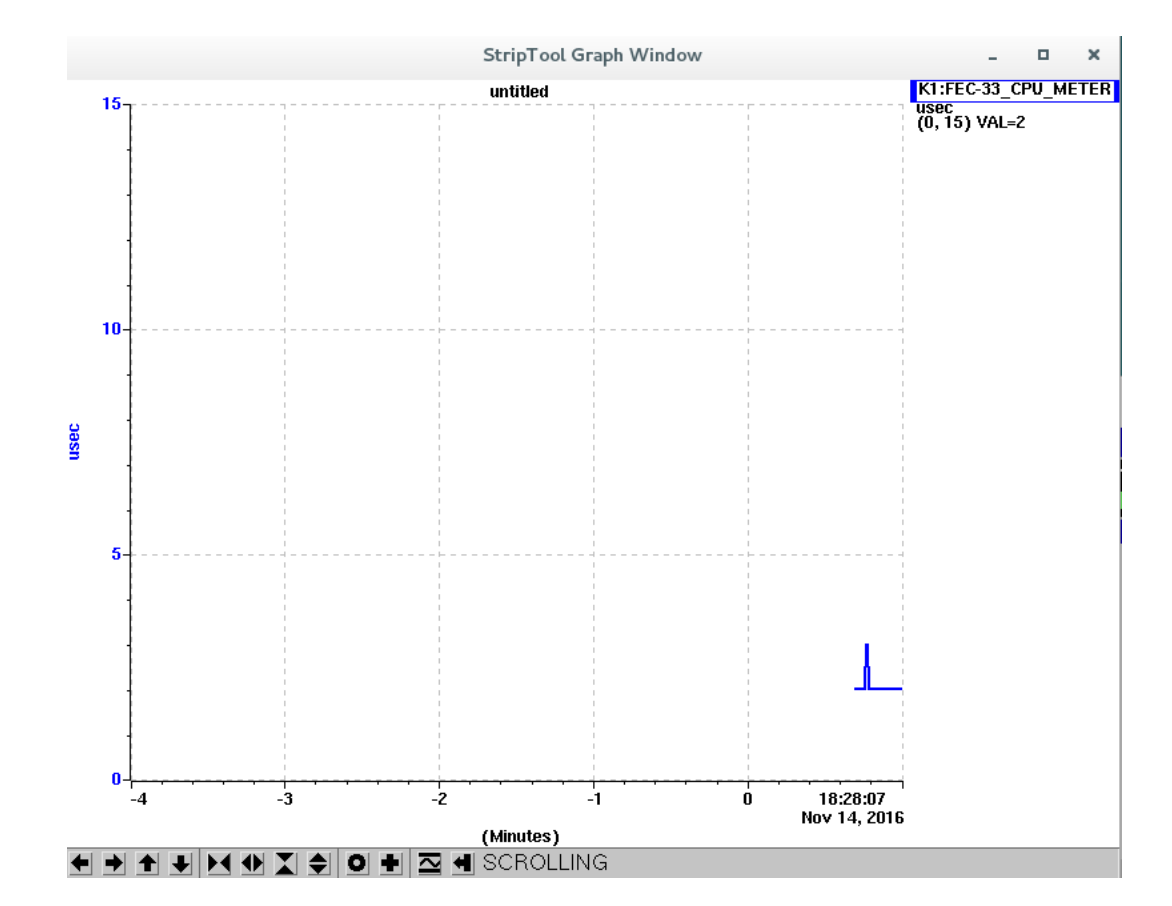

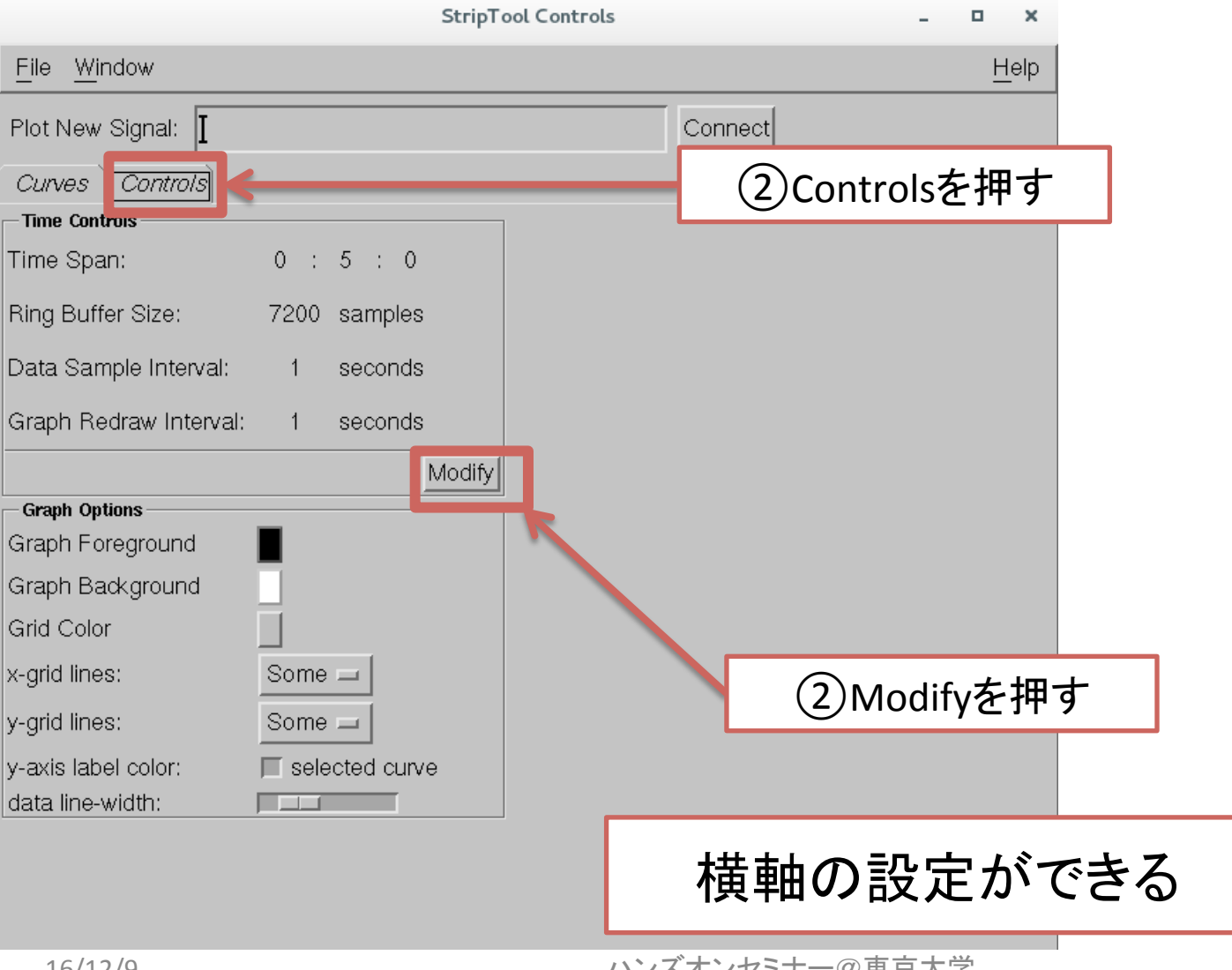

#### StripToolを駆使した例

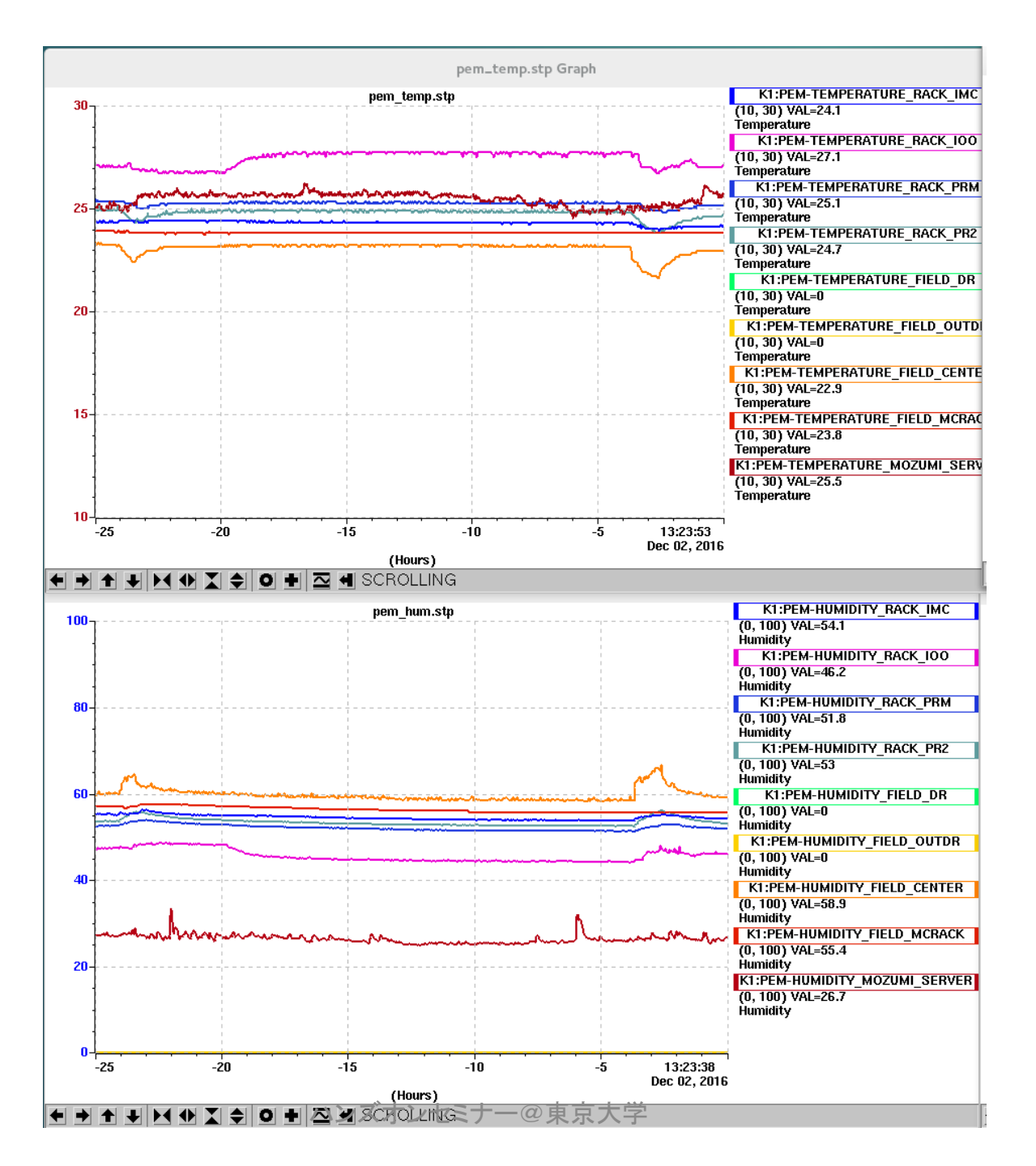

16/12/9

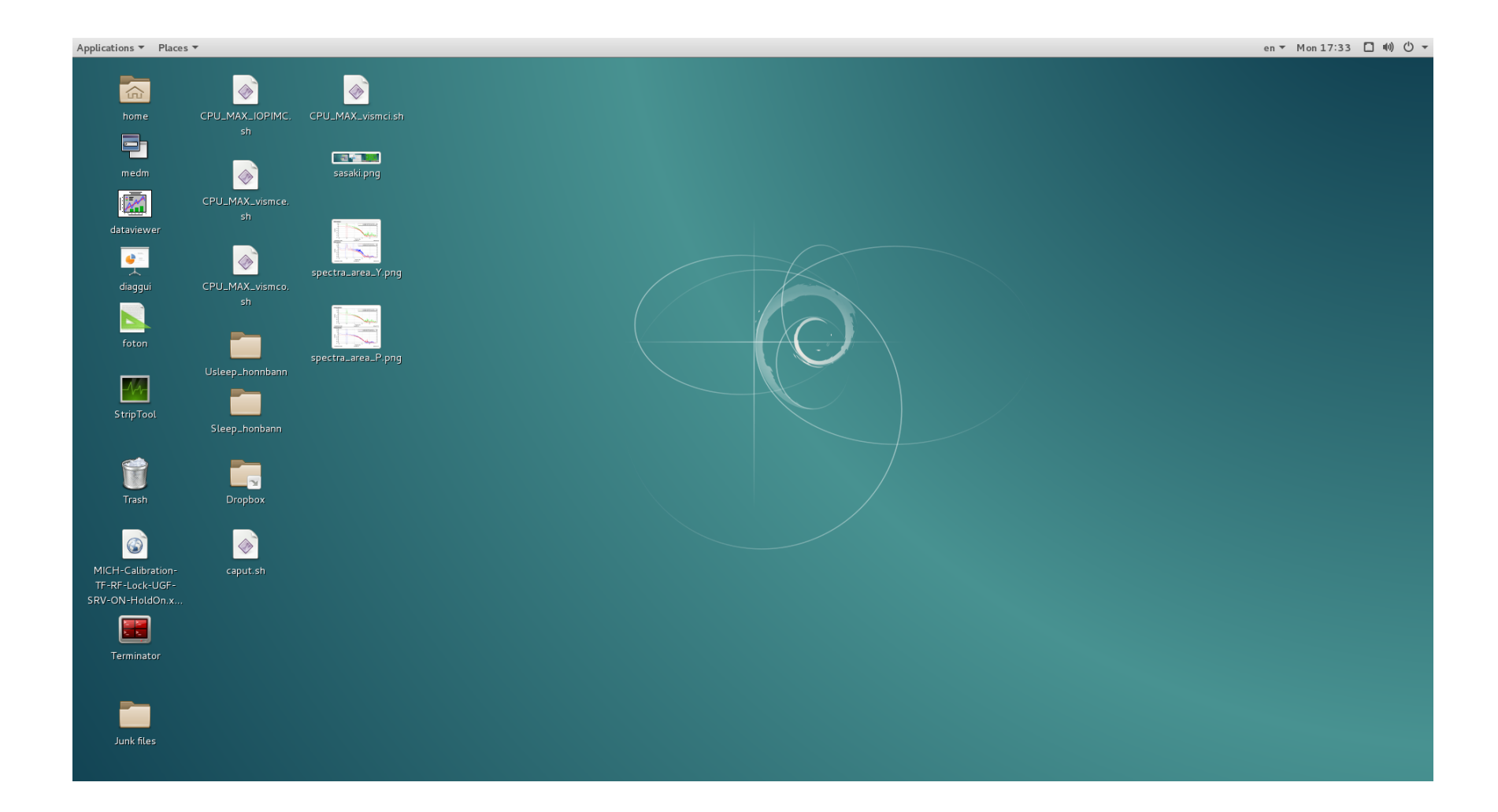

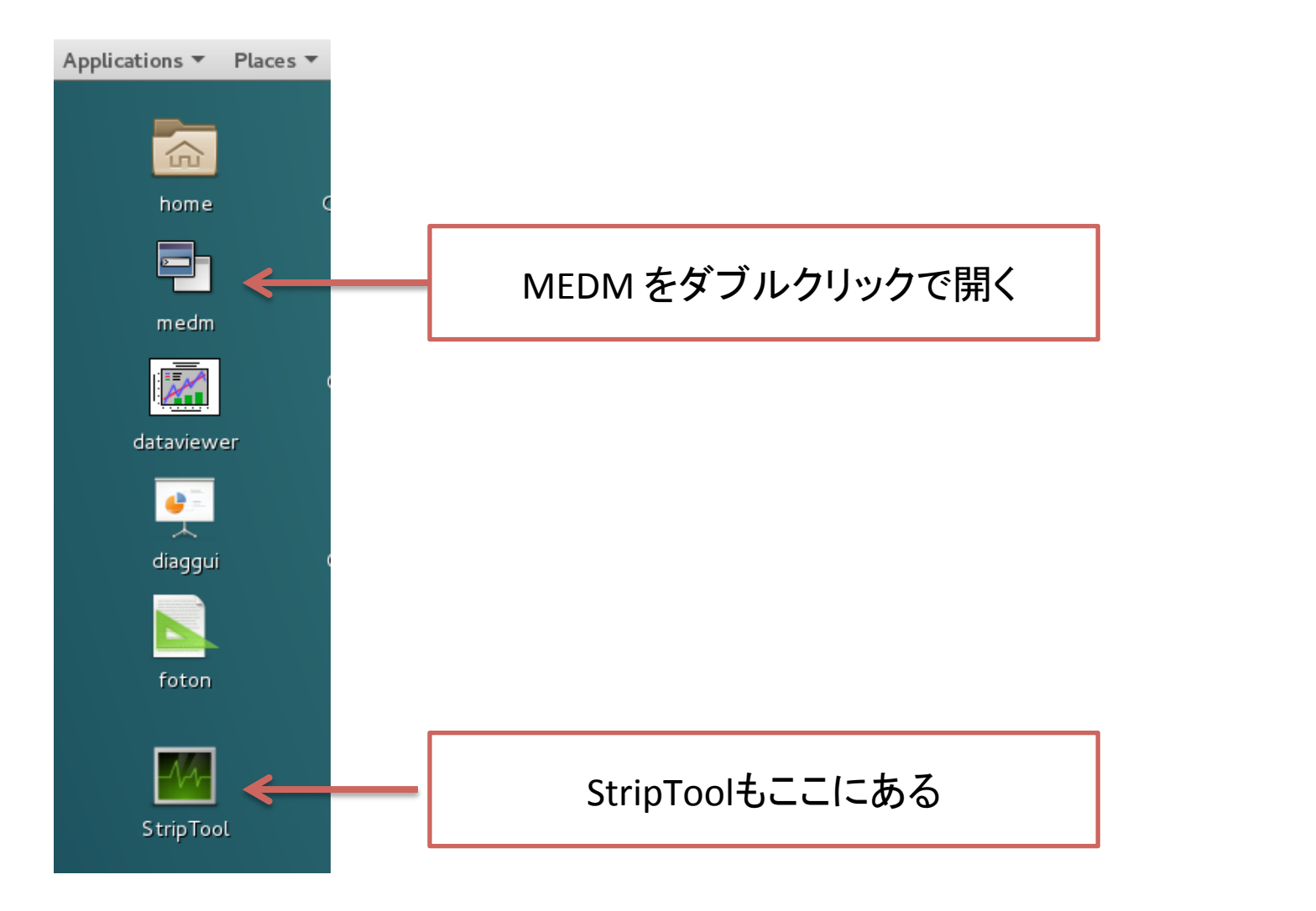

#### ディスプレイの真ん中あたりに画面がでてくる

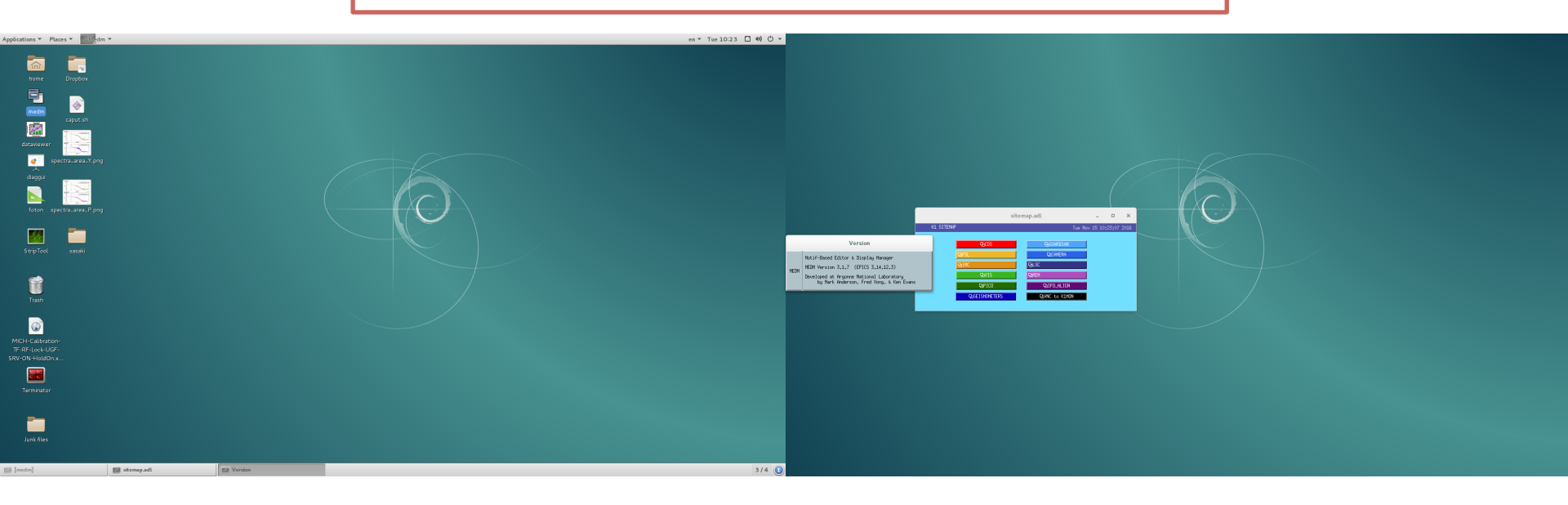

・リアルタイム計算機

| K1PR0              |          |        |    |     |     |     |     |     |     |     |     |     |
|--------------------|----------|--------|----|-----|-----|-----|-----|-----|-----|-----|-----|-----|
| 모k1ioppr0          | 18       | 2      |    |     |     |     |     |     |     |     |     |     |
| 면k1vispr3          | 87       | 3      |    |     |     |     |     |     |     |     |     |     |
|                    |          |        |    |     |     |     |     |     |     |     |     |     |
| K1PR2              |          |        | FE |     |     |     |     |     |     |     |     | OVF |
| ۍk1ioppr2          | 19       | 2      |    |     |     |     |     |     |     |     |     |     |
| 면k1pembs           | 97       | 5      |    |     |     |     |     |     |     |     |     |     |
| V1 T00             |          |        |    |     |     |     |     |     |     |     |     |     |
|                    | 200      | - CFU  |    | 110 | HDC | DHC | DHĆ | TEC | HWG | DL/ | EAU | UVF |
|                    | 20<br>71 | 2<br>7 |    |     |     |     |     |     |     |     |     |     |
| Dklime             | 72       | 4      |    |     |     |     |     |     |     |     |     |     |
| Dk1imcasc          | 73       | 5      |    |     |     |     |     |     |     |     |     |     |
|                    |          | Ū      |    |     |     |     |     |     |     |     |     |     |
| K1IMC0             |          |        |    |     |     |     |     |     |     |     |     |     |
| <b>型kliopimc</b> 0 | 33       | 2      |    |     |     |     |     |     |     |     |     |     |
| 면k1vismci          | 34       | 3      |    |     |     |     |     |     |     |     |     |     |
| 모k1vismce          | 35       | 4      |    |     |     |     |     |     |     |     |     |     |
| 면k1vismco          | 36       | 5      |    |     |     |     |     |     |     |     |     |     |
| 면k1vists           | 37       | 6      |    |     |     |     |     |     |     |     |     |     |
|                    |          |        |    |     |     |     |     |     |     |     |     |     |
| K1EX0              |          |        | FE | TIM | ADC | DAC | DAQ | IPC | AWG | DK  | EXC | OVF |
| 면k1iopex0          | 41       | 2      |    |     |     |     |     |     |     |     |     |     |
| 몃k1pemex           | 102      | 4      |    |     |     |     |     |     |     |     |     |     |
| 면k1visex           | 110      | 3      |    |     |     |     |     |     |     |     |     |     |

• 勝手に作られるmedmファイル

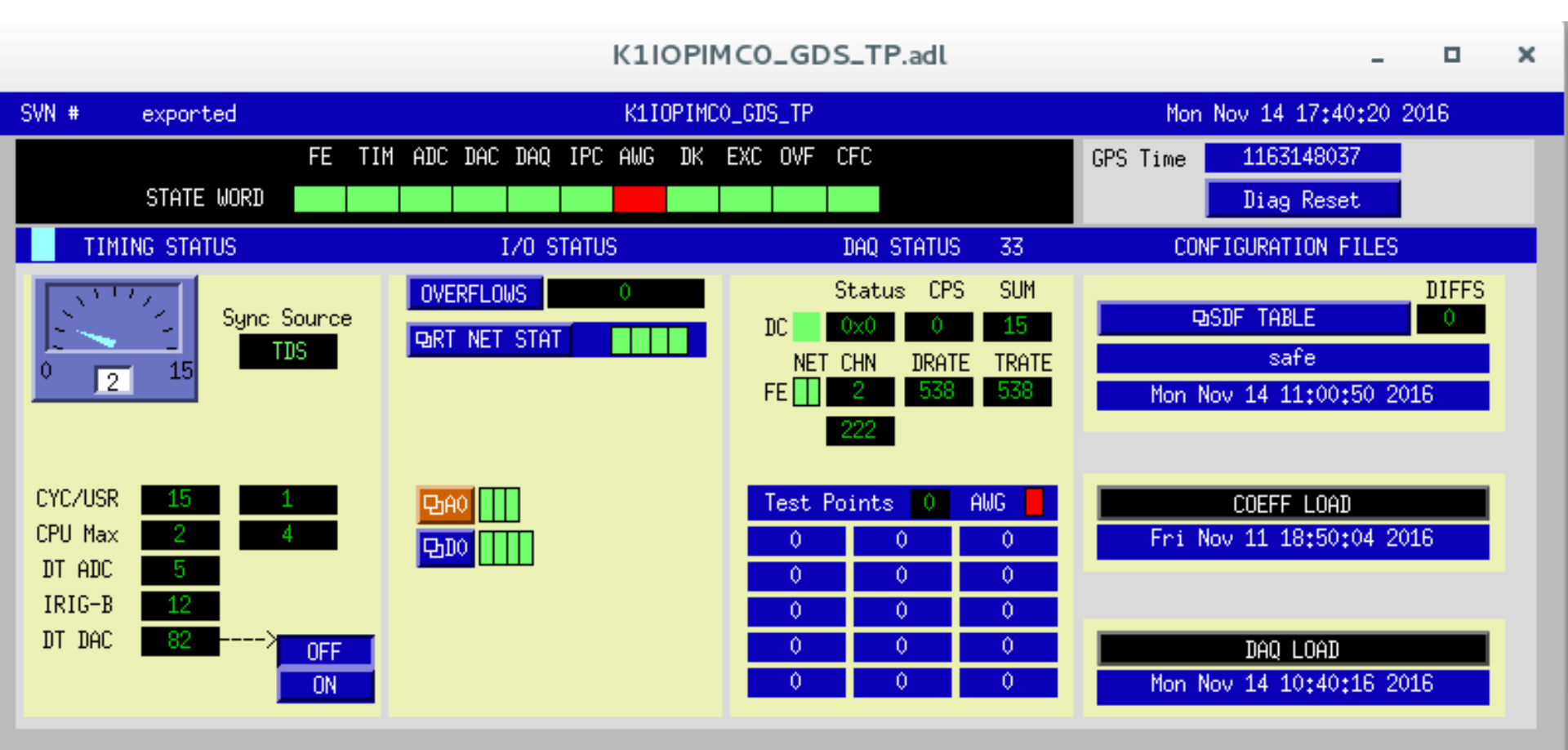

・ただしアイコンから起動すると...

|              |                | med  | m _ 🗆            | ×            |
|--------------|----------------|------|------------------|--------------|
| <u>F</u> ile | Edit           | ⊻iew | <u>P</u> alettes | <u>H</u> elp |
| Exect        | de<br>ute-Only | ]    |                  |              |

• Editモードがない

- Argumentについて
- スクリーンのディレクトリについて

– common,とk1の使いわけ

- Argumentについて
- スクリーンのディレクトリについて

- common,とk1の使いわけ

#### medmにもう少し踏み込む…

他のmedmファイルのリンクを貼ってみよう

| medm(こも                               | うら       | シ            | い路           | みう          | 込む                    | <b>)</b><br> |
|---------------------------------------|----------|--------------|--------------|-------------|-----------------------|--------------|
| <u>File Edit Vie</u> , <u>Palette</u> | <u></u>  |              | Object Pater | (1) P       | aletteを               | ·<br>押す      |
| Mode<br>Edit Execute                  | Graphics |              | 10nitors     | 20          | Dbjectを打              | 押す           |
|                                       |          |              | DAY          | <u>a</u>    |                       |              |
| newDisplay.adl                        | ×        | <u>F</u> ile | Resou        | rce Palette | - • ×<br><u>H</u> elp |              |
|                                       |          |              |              |             |                       |              |
|                                       |          |              |              |             |                       |              |
|                                       |          |              |              |             |                       |              |
|                                       |          |              |              |             |                       |              |
|                                       |          |              |              |             |                       |              |
|                                       |          |              |              |             |                       |              |
|                                       |          |              |              |             |                       |              |
|                                       |          |              |              |             |                       |              |
|                                       |          |              | Sel          | lect        |                       |              |

| medm 💶 🗙                                                    | Object Palette   | _ <b>D</b> X                                                                      |  |
|-------------------------------------------------------------|------------------|-----------------------------------------------------------------------------------|--|
| <u>File Edit View Palettes Help</u><br>Mode<br>Edit Execute |                  | Help<br>ers Hiso<br>通いです。<br>して、<br>して、<br>して、<br>して、<br>して、<br>して、<br>して、<br>して、 |  |
| newDisplay.adl _ c                                          | Resource Palette | ④Related Displayを<br>選択                                                           |  |
|                                                             | Select           | 55                                                                                |  |

| medm 🗕 🗖 🗙                                                           |              | Object Palett                                                                                                    | e –            | o ×          |
|----------------------------------------------------------------------|--------------|----------------------------------------------------------------------------------------------------|----------------|--------------|
| <u>F</u> ile <u>E</u> dit <u>V</u> iew <u>P</u> alettes <u>H</u> elp | <u>F</u> ile |                                                                                                    |                | <u>H</u> elp |
| Mode<br>Edit Execute                                                 | Craphics     |                                                                                                    | Controllers    | Hiso         |
| newDisplay.adl (edited)                                              | x            | Resourc                                                                                                    | ce Palette 🛛 🗕 | • ×          |
|                                                                      |              | <u>F</u> ile                                                                                                    |                | <u>H</u> elp |
|                                                                      |              | X Position [52<br>Y Position ]<br>Width ]10<br>Height ]<br>Foreground [<br>Background ]<br>Label ]<br>Visual<br>Label/Name/Args | menu           |              |
|                                                                      |              | Related Display                                                                                                    |                | 67           |
|                                                                      |              | Keraceu Dispray                                                                                                    |                |              |

## medmにもう少し踏み込む…

|               | Relat              | ed Display Data          |                          |    |
|---------------|--------------------|--------------------------|--------------------------|----|
| Display Label | Display File       | Arguments                | Policy                   |    |
| HANDS_ON      | ANDS_ON/K1REM_PLOT | .adlį́ IFO=K1Į           | Remove Parent Display    |    |
| Ĭ.            | Ĭ.                 | Ĭ.                       | 💷 Remove Parent Display  |    |
| Ĭ.            | Ĭ.                 | Ĭ.                       | 🖬 Remove Parent Display  |    |
| Ĭ.            | Ĭ.                 | Ĭ.                       | 🖬 Remove Paren' Display  |    |
| Ĭ.            | Ĭ.                 | Ĭ.                       | 🖬 Remove Parent Dis, lay |    |
| Ĭ.            | ⑦リンクを              | 占りたい                     |                          |    |
| Ĭ.            | ファイルを              | 指定                       | (8)IFO=K1と               | 人力 |
| L.            |                    |                          | Remove Farenc Display    |    |
| Ĭ.            | Ĭ                  | Ĭ.                       | 🖬 Remove Parent Display  |    |
| Ĭ.            | Ĭ                  | Ĭ.                       | 🖬 Remove Parent Display  |    |
| Ĭ.            | Ĭ                  | Ĭ.                       | 🖬 Remove Parent Display  |    |
| Ĭ.            | Ĭ.                 | Ĭ.                       | 🖬 Remove Parent Display  |    |
| Ĭ.            | Ĭ.                 | Ĭ.                       | 🖬 Remove Parent Display  |    |
| Ĭ.            |                    | Ĭ.                       | 💷 Remove Parent Display  |    |
| Ĭ.            | Ĭ.                 | Ĭ.                       | 🖬 Remove Parent Display  |    |
| Ĭ             | Ĭ.                 | Ĭ.                       | 🖬 Remove Parent Display  |    |
|               | NApp1y             | ナー@東京大学 <sup>Cance</sup> | 1                        | 57 |

• 一度保存して読み込まれる側のファイルを編集する

#### medmにもう少し踏み込む.. K1REM\_P Resource Palette × File Help X Position **B10** Strip Chart HANDS-ON\_ Y Position 07 Width 50 Height 15 \$(IFO):HANDS-ON\_SEMINAR Readback Channel PV Limits \* \* \* Foreground Background Alignment horiz, centered (1) EPICSのチャンネル Format color Mode 名を指定するところで K1を\$(IFO)と入力する Text Monitor

• 保存して実行してみる

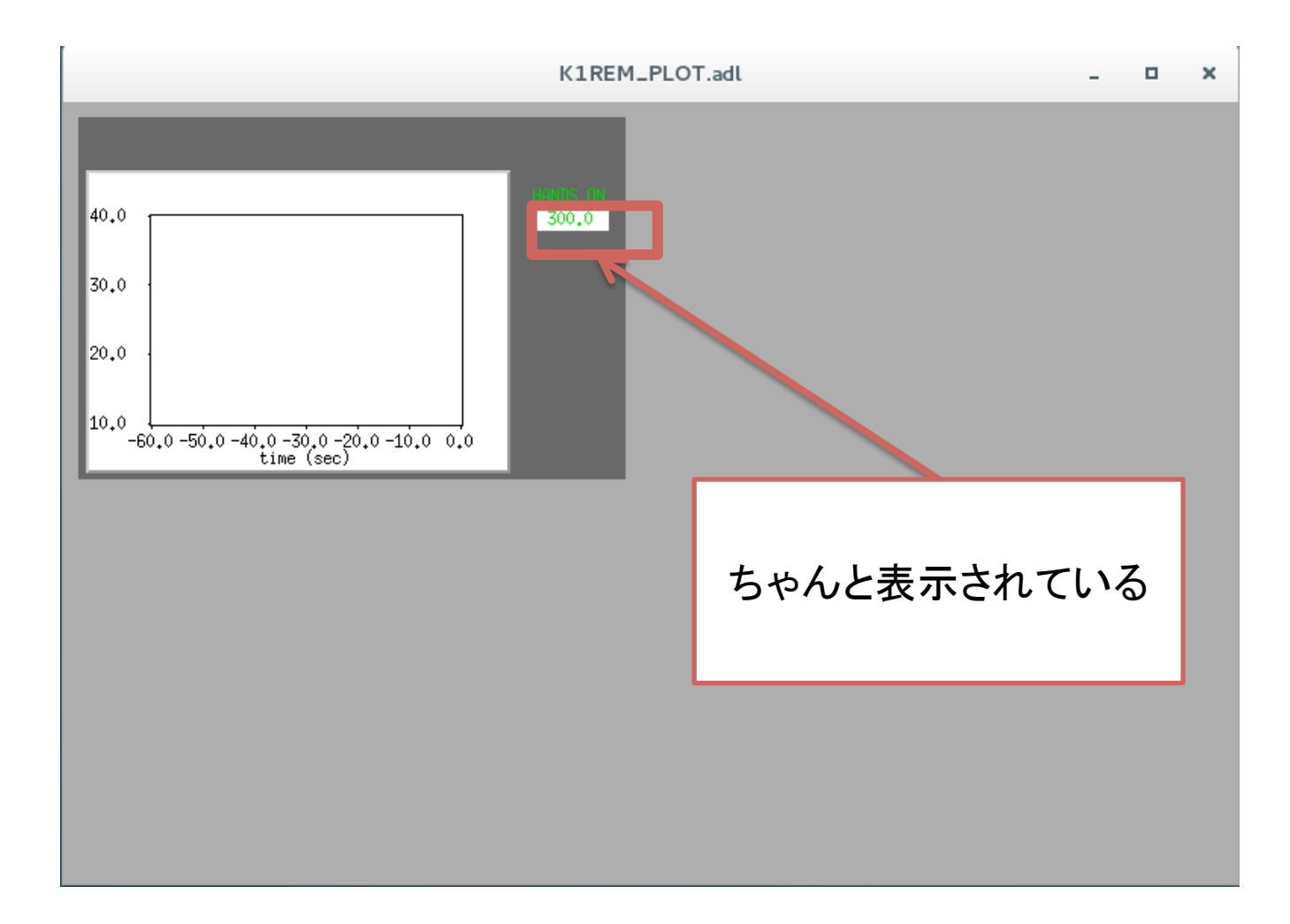

- ・ 変数をうまく使えば、新しく画面を作らなくても
   同じ画面を使い回せる
- MCO, MCI, MCEなんかが良い例

- Argumentについて
- スクリーンのディレクトリについて

– common,とk1の使いわけ

## スクリーンのディレクトリについて

- P. 11ではmedmを開くために/users/ HANDS\_ON/というディレクトリを指定した
   - でもこのディレクトリはテンポラリに用意しただけ
  - 本当はユーザーのファイルを入れるためのディレクトリ
  - ・ medmに限らず個人のファイルは/users/以下に入れる
- KAGRA共通のディレクトリが存在する
   グループごとのファイルを入れるディレクトリや
   共通のファイルを入れるディレクトリが存在する

# スクリーンのディレクトリについて

- /opt/rtcds/kamioka/k1/medm/
  - p.46で表示したsitemapのmedmが置いてある
  - terminalでsc と入力すると移動する
  - この配下には自動で作成されるmedmが入ってる
    - モデルをビルド(山本さん資料参照)した際に自動生成される
  - 基本的にはsitemap.adl以外はいじらない

#### - terminalでscと入力してmedmを開いてみると……?

#### スクリーンのディレクトリについて

- medmのファイルはどこに置けばいいのか?
- /opt/rtcds/userapps/release/
   terminalでuserappsと入力すると移動する
   グループごとにファイルを入れる
- commonとK1の違い

- K1にはリンクを呼び出す側のファイルを入れる

- commonには呼び出される側のファイルを入れる(使い回すことのできるファイル)

back store

## Terminalの使い方

- Terminalでできること
  - あらかじめ用意されたコマンドを実行することで、 パソコンの色々な操作ができる
  - 例えばterminalを開いて...
    - cd ~/Desktop/と入力してから してみよう
    - mkdir HANDSと入力すると... J
    - デスクトップにHANDSというディレクトリが作成される
    - ディレクトリはwindowsでいうフォルダ

#### Terminalの使い方

- Linuxではたくさんのディレクトリで成り立っている
  - terminalを開くと基本的に/home/controls/にいる
    - 実はDesktopが作業場所ではない
  - このterminalでなんでもできてしまう
    - ディレクトリを作成するのも削除するのも全部可能
      - » 作成や削除を行うのがコマンド
      - » コマンドは無数に存在するので調べて実行してみよう
      - » 実はマウスなんかいらない
    - いつも入力するコマンドを省略したい
      - » エイリアスとよぶ
      - » KAGRAではたくさんのエイリアスを用意しています

## KAGRAで主に使うエイリアスと中身

- camcode='cd /kagra/apps/camera/'
- chans='cd /opt/rtcds/kamioka/k1/chans'
- daqcode='cd /opt/rtcds/kamioka/k1/daqbuild/current'
- dv='\${LINUXPATH}/dv/dataviewer'
- |='|s -l'
- ||='|s -al'
- Is='Is --color=auto'
- mk='medm -x -displayFont fixed /opt/rtcds/kamioka/k1/medm/sitemap.adl &'
- rtr='cd /opt/rtcds/rtscore/release'
- sc='cd /opt/rtcds/kamioka/k1/medm/'
- s='cd /opt/rtcds/kamioka/k1/scripts'
- sitemap='(cd /opt/rtcds/kamioka/k1/medm/ && medm -x sitemap.adl)'
- t='cd /opt/rtcds/kamioka/k1/target'
- u='cd /users'
- userapps='cd /opt/rtcds/userapps/release/'
- usercode='cd /opt/rtcds/userapps/release/'

Dataviewerを起動したり...

sitemapを開くことができる